T.C. MİLLÎ EĞİTİM BAKANLIĞI

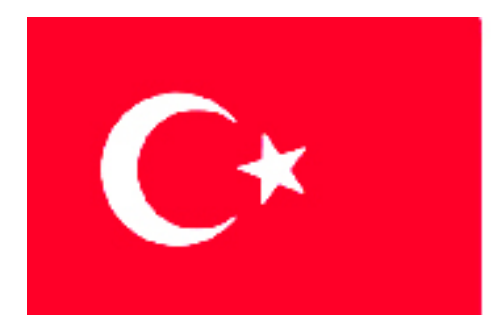

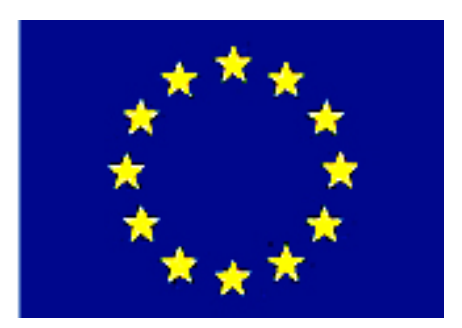

MEGEP (MESLEKİ EĞİTİM VE ÖĞRETİM SİSTEMİNİN GÜÇLENDİRİLMESİ PROJESİ)

## **EĞLENCE HİZMETLERİ**

## VEKTÖREL(ÇİZİM) TABANLI TASARIM PROGRAMI 1

ANKARA 2007

### Milli Eğitim Bakanlığı tarafından geliştirilen modüller;

- Talim ve Terbiye Kurulu Başkanlığının 02.06.2006 tarih ve 269 sayılı Kararı ile onaylanan, Mesleki ve Teknik Eğitim Okul ve Kurumlarında kademeli olarak yaygınlaştırılan 42 alan ve 192 dala ait çerçeve öğretim programlarında amaçlanan mesleki yeterlikleri kazandırmaya yönelik geliştirilmiş öğretim materyalleridir (Ders Notlarıdır).
- Modüller, bireylere mesleki yeterlik kazandırmak ve bireysel öğrenmeye rehberlik etmek amacıyla öğrenme materyali olarak hazırlanmış, denenmek ve geliştirilmek üzere Mesleki ve Teknik Eğitim Okul ve Kurumlarında uygulanmaya başlanmıştır.
- Modüller teknolojik gelişmelere paralel olarak, amaçlanan yeterliği kazandırmak koşulu ile eğitim öğretim sırasında geliştirilebilir ve yapılması önerilen değişiklikler Bakanlıkta ilgili birime bildirilir.
- Örgün ve yaygın eğitim kurumları, işletmeler ve kendi kendine mesleki yeterlik kazanmak isteyen bireyler modüllere internet üzerinden ulaşabilirler.
- Basılmış modüller, eğitim kurumlarında öğrencilere ücretsiz olarak dağıtılır.
- Modüller hiçbir şekilde ticari amaçla kullanılamaz ve ücret karşılığında satılamaz.

# İÇİNDEKİLER

| AÇIKLAMALAR                                            | iii  |
|--------------------------------------------------------|------|
| GİRİŞ                                                  | 1    |
| ÖĞRENME FAALİYETİ - 1                                  | 3    |
| 1. PROGRAMIN TEMELLERİ                                 | 3    |
| 1.1. Ekran Elementleri                                 | 3    |
| 1.1.1. Layers (Katman) Paneli                          | 3    |
| 1.1.2. Swatches Paneli                                 | 4    |
| 1.1.3.Color Mixer (Renk Karıştırıcı)Paneli             | 4    |
| 1.1.4. Tints (Tonlama)Paneli                           | 5    |
| 1.1.5. Styles (Biçim)Paneli                            | 5    |
| 1.1.6. Halftones Paneli                                | 6    |
| 1.1.7. Transform (Dönüştürme) Paneli                   | 6    |
| 1.1.8. Align Paneli                                    | 6    |
| 1.1.9. Object Inspector Paneli                         | 7    |
| 1.1.10. Fill Inspector Paneli                          | 7    |
| 1.1.11. Stroke Inspector Paneli                        | 8    |
| 1.1.12. Text Inspector Paneli                          | 8    |
| 1.1.13. Document Inspector Paneli                      | 8    |
| 1.1.14. Main Araç Çubuğu                               | 9    |
| 1.1.15. Text (Metin) Araç Çubuğu                       | 9    |
| 1.1.16. Xtra Tools Araç Çubuğu                         | . 10 |
| 1.1.17. Xtra Operations Araç Çubuğu                    | .10  |
| 1.1.18. Tools (Araçlar) Paneli                         | . 10 |
| 1.2. Dökümanların Temelleri                            | .11  |
| 1.2.1. Temel Menü Komutları                            | .11  |
| 1.3. Görüntüleme Seçenekleri                           | . 13 |
| 1.3.1. Çizim Görünümü Kiplerinin Ayarlanması           | . 13 |
| 1.3.2. Cetvellerle Çalışmak                            | . 14 |
| 1.3.3. Rehberlerle Çalışmak                            | .15  |
| 1.3.4. Büyütme Seçenekleri                             | . 15 |
| 1.3.5. Gezinmek                                        | . 16 |
| 1.4. Yol Oluşturma Araçları                            | .17  |
| 1.4.1. Rectangle (dikdörtgen) Aracının Kullanılması    | .17  |
| 1.4.2. Elipse (Yuvarlaklaştırma) Aracının Kullanılması | .18  |
| 1.4.3. Line Aracının Kullanılması                      | . 19 |
| 1.4.4. Polygon (Çokgen) Aracının Kullanılması          | .20  |
| 1.4.5. Pencil (Kalem) Aracının Kullanılması            | .22  |
| 1.4.6. Spiral Aracının Kullanılması                    | .25  |
| 1.4.7. Pen Aracının Kullanılması                       | .27  |
| 1.4.8 Knife(Kesme) Aracının Kullanılması               | .28  |
| 1.5. Taşıma ve Dönüştürme                              | . 30 |
| 1.5.1. Nesnelerin Seçilmesi ve Taşınması               | . 30 |
| 1.5.2. Nesnelerin Kopyalanması ve Çoğaltılması         | .31  |
| 1.5.3. Nesnelerin Hizalanması                          | . 33 |

| 1.6. Katmanlar ve Katman Olusturma                |    |
|---------------------------------------------------|----|
| 1.6.1. Düzenleme Komutlari                        | 34 |
| 1.6.2. Katmanlarla Calışmak                       | 34 |
| 1.7. Renk Paleti Renk Sisirme Tonlama             | 36 |
| 1.7.1. Renklerin Tanımlanması                     | 36 |
| 1.7.2. Swatches Panelinin Kullanılması            |    |
| 1.7.3. Tonlama, Tonlarla Çalışmak                 | 39 |
| 1.7.4. Renk Şişirme                               | 40 |
| 1.8. Temel Metin Araçları                         | 41 |
| 1.8.1. Metin Bloklari                             | 41 |
| 1.8.2. Bağlantı Kutusu                            | 41 |
| 1.8.3. Metnin Seçilmesi                           | 42 |
| 1.8.4. Yazı Karakter Nitelikleri                  | 43 |
| 1.8.4. Metin Efektleri                            | 44 |
| 1.8.5. Metin ve Grafiklerle Çalışmak              | 46 |
| 1.9. Stiller ve Semboller                         | 48 |
| 1.9.1. Stillerin Tanımlanması                     | 48 |
| 1.9.2. Stillerin Düzenlenmesi ve Uygulanması      | 48 |
| 1.9.3. Stillerin İthali ve İhracı                 | 49 |
| 1.9.4. Semboller                                  | 50 |
| 1.10. Dolgu ve Fırça Darbesi Görüntüleri          | 52 |
| 1.10.1. Temel Dolgular                            | 52 |
| 1.10.2. Kademeli Geçiş Dolgularıyla Çalışmak      | 54 |
| 1.10.3. Mercek Efektiyle Çalışmak                 | 55 |
| 1.10.4. Döşeme Dolguları                          | 56 |
| 1.10.5. Fırça Darbeleri                           | 57 |
| 1.10.6. Bir Fırça Çizimi Oluşturulması            | 59 |
| 1.10.6. Fırçalarla Çalışmak                       | 61 |
| UYGULAMA FAALİYETİ                                | 65 |
| ÖLÇME VE DEĞERLENDİRME                            | 67 |
| ÖĞRENME FAALİYETİ - 2                             | 70 |
| 2. ÖRNEK TASARIM HAZIRLAMA                        | 70 |
| 2.1. Amaca Uygun Tasarım Hazırlama                | 70 |
| 2.2. Reklâm Türünün Tespiti ve Hazırlık Aşamaları | 71 |
| 2.2.1.Reklâm Türünün Tespiti                      | 72 |
| 2.2.2.Hazırlık Aşamaları                          | 73 |
| UYGULAMA FAALİYETİ                                | 75 |
| MODÜL DEĞERLENDİRME                               | 78 |
| CEVAP ANAHTARLARI                                 | 79 |
| KAYNAKÇA                                          | 80 |

## AÇIKLAMALAR

| KOD                                           | 482BK0040                                                                                                    |  |  |
|-----------------------------------------------|----------------------------------------------------------------------------------------------------|--|--|
| ALAN                                          | Eğlence Hizmetleri                                                                                                    |  |  |
| DAL/MESLEK                                    | Ortak                                                                                                    |  |  |
| MODÜLÜN ADI                                   | Vektörel (Çizim) Tabanlı Tasarım Programı I                                                                                                    |  |  |
| MODÜLÜN TANIMI                                | Alanın özelliğine uygun olarak vektörel(çizim) tabanlı<br>tasarım programını kullanma yeterliliğinin verildiği öğrenme<br>materyalidir.                                                                                                    |  |  |
| SÜRE                                          | 40/24                                                                                                    |  |  |
| ÖN KOŞUL                                      | Bu modülün ön koşulu yoktur.                                                                                                    |  |  |
| YETERLİK                                      | Vektörel(çizim) Tabanlı Tasarım Programı I'i alanın<br>özelliğine uygun kullanabilmek, reklâm amaçlı araçlar<br>tasarlayabilmek.                                                                                                    |  |  |
|                                               | Genel Amaç                                                                                                    |  |  |
|                                               | Bu modül ile alanın özelliğine uygun çalışmalarda<br>vektörel(çizim) tabanlı tasarım programını kullanarak tanıtım<br>ve reklâm amaçlı materyaller tasarlama bilgi ve becerisini<br>kazanabileceksiniz.                                                                                                    |  |  |
| MODÜLÜN AMACI                                 | <ul> <li>Amaçlar</li> <li>Vektörel(çizim) Tabanlı Tasarım Programı I'in temel özelliklerini kullanarak alanınıza uygun reklâm materyalleri tasarlama becerisi kazanabileceksiniz.</li> <li>Vektörel(çizim) tabanlı tasarım programı I'i kullanarak alanınızla ilgili uygun tanıtım ve reklâm amaçlı materyaller hazırlayabileceksiniz.</li> </ul> |  |  |
|                                               | Ortam<br>Sınıf, sektör, atölye, öğrencinin kendi kendine ve<br>grupla calısabileceği tüm ortamlar.                                                                                                    |  |  |
| EĞİTİM ÖĞRETİM<br>ORTAMLARI VE<br>DONANIMLARI | Donanım<br>Bilgisayar donanımları (Tasarım programı<br>yüklenebilecek özellikte ve kapasitede olmalıdır.) Tasarım<br>programı, VCD, DVD, televizyon, projeksiyon, görsel<br>materyaller                                                                                                    |  |  |
| ÖLÇME VE<br>DEĞERLENDİRME                     | Modülün içinde bulunan her öğrenme faaliyetinden<br>sonra, verilen ölçme araçları ile kazandığınız bilgi ve<br>becerileri ölçerek kendinizi değerlendirebileceksiniz.                                                                                                    |  |  |

iv

## GİRİŞ

### Sevgili Öğrenci,

Öğreneceğiniz tasarım programı, en kapsamlı grafik programlarından biridir. Çok yakın zamana kadar vektörel (çizim) programlarla yapılan işler sınırlı idi. Ancak çok hızla yenilenerek gelişti. Bugün tüm dünyada olduğu gibi, Türkiye'de de; ajanslar, grafik atölyeleri yalnızca bu vektörel programı kullanarak çalışmalarını yapabiliyor.

Artık bir tasarımcı, fotoğraf işleme haricinde her türlü isteğini bu program sayesinde yapabilmektedir. Reklâm, tanıtım amaçlı afiş, poster, desen oluşturma ve benzeri uygulamalar yapmak için mükemmel bir tasarım pogramıdır.

Bu modül; temel konuları işleyecek ve sonrasında bu programı kullanırken mesleğini en iyi şekilde uygulamanıza yardımcı olacaktır.

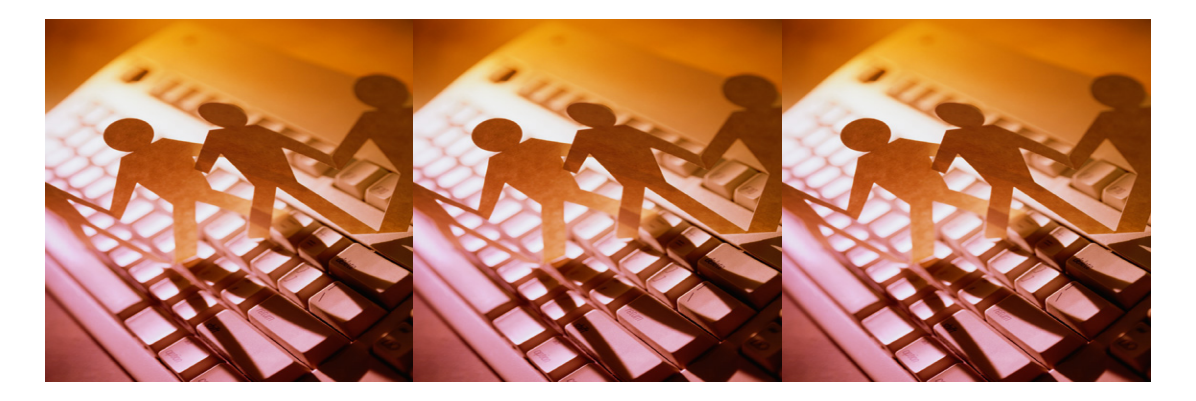

Resim 1

## ÖĞRENME FAALİYETİ–1

## AMAÇ

Vektörel(çizim) Tabanlı Tasarım Programı I'in temel özelliklerini kullanarak alanınıza uygun reklâm materyalleri tasarlama becerisi kazanabileceksiniz.

## ARAŞTIRMA

Yaşadığınız kentte; reklâm ve tanıtım faaliyetinde bulunan reklâm ajanslarını ve alanınıza uygun işletmeleri ziyaret ederek, tasarım programını kullanarak ne tür çalışmalar yaptıklarını gözleyiniz. Elde ettiğiniz bilgileri arkadaşlarınızla paylaşınız.

## **1. PROGRAMIN TEMELLERİ**

### 1.1. Ekran Elementleri

Programı çalıştırdığımızda ekranda çeşitli ekran elementleri görürüz. Bu elementler programın farklı elemanlarını denetler. Bunlar kapatılıp açılabilir ve çalışma alışkanlıklarımıza uygun şekilde ekranda yerleri değiştirilebilir.

Programın temelleri öğrenme faaliyeti içerisinde her konuda geçen (>) işareti fare(mause) ile tıklama işaretidir. Örneğin: (Window>Panel>Layers)

#### 1.1.1. Layers (Katman) Paneli

Nesnelerin ekranda belirme sıralarını denetlememizi sağlar. Ekranınızda layers panelini görmüyorsanız, üst menüden, Window > Panels > Layers komutunu verin.

Çiziminizi yaparken üst üste binen çok sayıda nesneniz olabilir ve bazıları üzerinde çalışırken diğerlerini gizlemeniz gerekebilir. Bu durumda freeahand layers panelini kullanmalısınız.

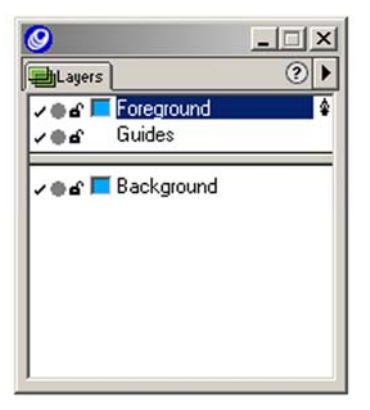

Şekil 1.1: Layers paneli

#### 1.1.2. Swatches Paneli

Renkleri saklayarak, nesnelere uygulamanıza olanak verir. Ekranınızda swatches panelini görmüyorsanız üst menüden, Window > Panel > Swatches komutunu verin. Bir rengi tanımladıktan sonra, başka renkleri de tanımlayabilmeniz için onu saklamanız gerekir. swatches paneli oluşturduğunuz tüm renkleri saklamanıza ve istediğiniz nesnelere bu renkleri uygulamanıza olanak verir.

| <b>9</b>                | ×  |
|-------------------------|----|
| I Swatches              | ?► |
|                         |    |
| None                    |    |
| White                   |    |
| Black                   |    |
| Registration            |    |
| 📕 009900 - 0r 153g 0b   |    |
| 00CCCC - 0r 204g 204b   |    |
| 📕 C.C.0000 - 204r Og Ob |    |
| 3300FF - 51r Og 255b    |    |
| FFCC00 - 255r 204g 0b   |    |
|                         |    |
|                         |    |
| ]                       |    |

Şekil 1.2: Swatches paneli

#### 1.1.3.Color Mixer (Renk Karıştırıcı)Paneli

Farklı dört kipte renk tanımlaması yapmanızı sağlayan paneldir (CMYK, RGB, HLS ve sistem renk seçiçi.). Ekranınızda color mixer panelini görmüyorsanız üst menüden, **Window > Panel > Color Mixer** komutunu verin. Swatches panelinde renkleri saklamadan önce bu panelde rekleri tanımlayabilirsiniz, farklı renkler oluşturmanıza olanak veren paneldir.

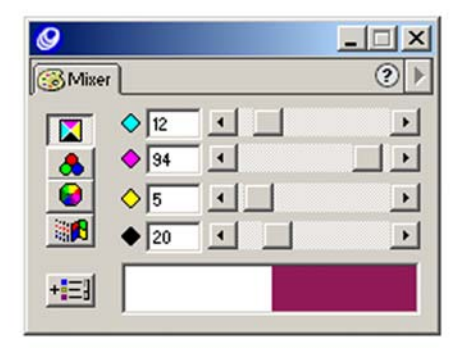

Şekil 1.3: Color mixer paneli

#### 1.1.4. Tints (Tonlama)Paneli

Tanımladığınız farklı renklerin, farklı tonlarını uygulamanıza olanak veren paneldir. Ekranınızda tints panelini görmüyorsanız üst menüden, Window > Panel > Tints komutunu verin.

Tints paneli, farklı mürekkepler üretmenize ve nesnelerinize uygulamanıza olanak verir.

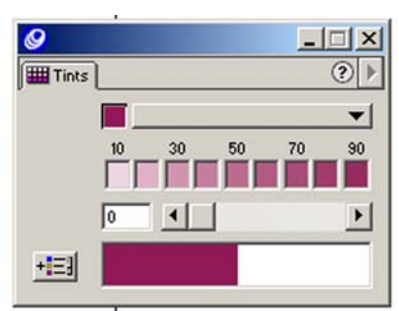

Şekil 1.4: Tints paneli

#### 1.1.5. Styles (Biçim)Paneli

Grafik ve metinlerin görünümlerini, başka nesnelere kolayca uygulanabilen stiller (biçimler) halinde saklamanıza olanak verir. Ekranınızda styles panelini görmüyorsanız üst menüden, Window > Panel > Styles komutunu verin.

| 0             |    |
|---------------|----|
| 🕥 Styles      | ?▶ |
| +Normal       |    |
| A Normal Text |    |
|               |    |
|               |    |
|               |    |
|               |    |
|               |    |
| 1             |    |

Şekil 1.5: Styles paneli

#### 1.1.6. Halftones Paneli

Özgün ekran nesnelerinin harmanlanmasında kullanılır. Kademeli geçiş, harman ve taranmış görüntüler özgün ekran nesnelerinden bazılarıdır. Ekranınızda halftones panelini görmüyorsanız üst menüden, **Window > Panel > Halftones** komutunu verin.

| 8     |            |         |   |    |
|-------|------------|---------|---|----|
| 3 Hal | ftones     |         |   | ?▶ |
|       | Screen:    | Default |   | -  |
|       | Angle:     | C°,     | 0 |    |
|       | Frequency: | -       |   | ▶  |

Şekil 1.6: Halftones paneli

#### 1.1.7. Transform (Dönüştürme) Paneli

Nesneleri taşımak, döndürmek, eğmek, yansıtmak gibi uygulamaları yapmakta kullanılan paneldir.

Ekranınızda transform panelini görmüyorsanız üst menüden, Window > Panel > Transform komutunu verin.

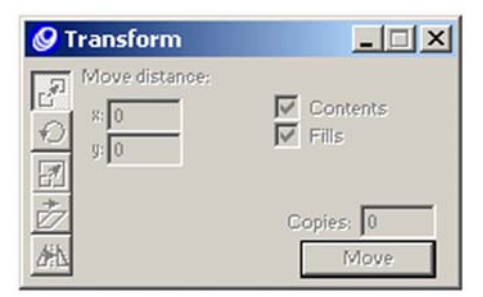

Şekil 1.7: Transform Paneli

#### 1.1.8. Align Paneli

Ekranda seçilmiş olan nesnelerin alt, üst, yan veya ortalarının dağıtılması ve hizalanması işlemlerini yapmanıza olanak veren paneldir. Ekranınızda align panelini görmüyorsanız üst menüden, **Window > Panel > Align** komutunu verin.

| 🖉 Align       |     | _                      |   |
|---------------|-----|------------------------|---|
|               | ••• | No change<br>No change | • |
| Align to page |     | Apply                  |   |

Şekil 1.8: Align paneli

#### 1.1.9. Object Inspector Paneli

Ekranda seçilmiş olan nesnelerin farklı özelliklerini belirlemenize yarayan paneldir. Bu özellikler seçilen nesneye bağlı olarak değişiklikler gösterir. Ekranınızda object panelini görmüyorsanız üst menüden, **Window > Inspector > Object** komutunu verin.

| 0     |          |                           |
|-------|----------|---------------------------|
| (B) ( | Object 💋 | Str 🚯 Fill 🗛 Te 🗋 Dod ? 🕨 |
| Rec   | tangle   |                           |
| Dim   | ensions: |                           |
| X:    | 197,417  |                           |
| y:    | 305,417  |                           |
| w:    | 216      | Corner radius:            |
| h:    | 184      | 0                         |
|       |          |                           |
|       |          |                           |

Şekil 1.9: Object inspector paneli

#### 1.1.10. Fill Inspector Paneli

Nesneler içine uygulanılacak dolgu şeklinin seçimine olanak veren paneldir. Temel renkle yapılan dolgu gibi, renkten renge geçişin de içinde bulunduğu sekiz farklı dolgu şekli bu panelde bulunmaktadır.

Ekranınızda fill inspector panelini görmüyorsanız üst menüden, Window > Inspector > Fill komutunu verin.

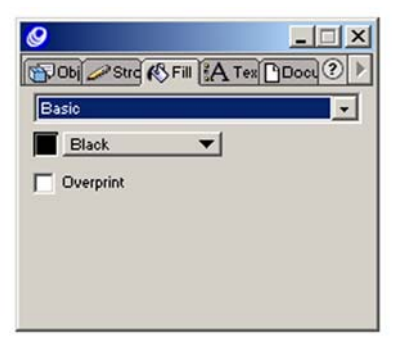

Şekil 1.10: Fill inspector paneli

#### 1.1.11. Stroke Inspector Paneli

Nesnelere uygulanan fırça darbesi şeklinin ve türünün ayarlanmasında kullanılan paneldir. Farklı beş fırça darbesi şekli bulunur. Bir nesneye çizim görütüsünün verilmesi için uygulanır.

Ekranınızda stroke inspector panelini görmüyorsanız üst menüden, Window > Inspector > Stroke komutunu verin.

| <b>9</b>    |                     |
|-------------|---------------------|
| Stroke 🚯    | Fill A Te Dod ?     |
| Basic       | •                   |
| Black       | ▼ ↔ 1 ▼             |
| Overprint   | Miter limit: 3,8637 |
|             | Join: 🗟 🔿 🔿         |
| 1           | Vo dash 💌           |
| Arrowheads: | None 💌 None 💌       |

Şekil 1.11: Stroke inspector paneli

#### 1.1.12. Text Inspector Paneli

Kullanılacak metne(yazıya) farklı nitelikler uygulamak ve bunları kontrol edip denetlemek için kullanılan paneldir. Yazının türü, kullanılacak blok şekli, yazının büyüklüğü gibi birçok denetleme elamanından oluşan beş ayrı ayarı vardır.

Ekranınızda text inspector panelini görmüyorsanız üst menüden, **Window > Inspector >Text** komutunu verin.

| 0<br>C | Street 🚯 Fill 🔥 Tex |   |
|--------|---------------------|---|
| abc    | Tr Arial            | - |
|        |                     |   |
| IŦ     |                     |   |
|        |                     | • |

Şekil 1.12: Stroke ınspector paneli

#### 1.1.13. Document Inspector Paneli

Kullanacağınız dökümanının çeşitli niteliklerini denetleyen paneldir. Sayfanın şekli, büyüklüğü, yatay ya da dikeyliği gibi özelliklerini belirlemekte kullanılır. Ekranınızda document inspector panelini görmüyorsanız üst menüden, **Window > Inspector > Document** komutunu verin.

| Master page: |                                        |
|--------------|----------------------------------------|
| None         | ► Edit                                 |
| 1            | Letter<br>*: 612<br>9: 732<br>Bleed: 0 |
| <u>: % D</u> | Printer resolution:                    |

Şekil 1.13: Document Inspector Paneli

#### 1.1.14. Main Araç Çubuğu

Programın içerisinde en sık kullanılan komutları vermenizi sağlar. Bunlar save (kaydet), copy (kopyala), paste (yapıştır), undo (çözmek) gibi komutlardır. Ekranda main araç çubuğunu görmüyorsanız üst menüden, **Window > Toolbars >Main** komutunu verin.

| Main |       |             |   | ×    |
|------|-------|-------------|---|------|
| D    | È     |             | Ð | - 22 |
| 1    | 8     | <b>9</b> 21 | - | 8    |
| Ð    |       | 6           | 3 |      |
| -    |       |             |   |      |
| I o  | NTITL | .ED-1       |   |      |

Şekil 1.14: Main araç çubuğu

#### 1.1.15. Text (Metin) Araç Çubuğu

Metinlerle çalışırken farklı metin şekillerini kullanmanıza olanak veren araç çubuğudur. Text inpector panelinde uyguladığınız temel komutları buradan da vermenize olanak sağlar. Text inspector paneli bölümüne geri dönerek dikkatlice tekrar okuyunuz. Ekranda text araç çubuğunu görmüyorsanız üst menüden, **Window > Toolbars > Text** komutunu verin.

| Text         |         |     |   | ×      |
|--------------|---------|-----|---|--------|
| Έ <b>r</b> A | rial Na | mow | [ | -      |
| 24           | -       |     |   | -      |
| В            | I       |     | ₽ | =      |
|              | ۲       | #   | ~ | 2000 C |
| 25           | 7       |     |   |        |

Şekil 1.15: Text Araç Çubuğu

#### 1.1.16. Xtra Tools Araç Çubuğu

Bu araç çubuğu tools panelinde yer almayan ek araç çubuklarını yani özel diğer araçları içerir. Ekranda xtra tools araç çubuğunu görmüyorsanız üst menüden, **Window** > **Toolbars** > **Xtra Tools** komutunu verin.

| Xtra 1 | rools |    |    | ×                     |
|--------|-------|----|----|-----------------------|
|        | Ø     | 2  | 6  | •                     |
| 8      |       | ۶Ę | 17 | ${\mathbb V}_{0}^{*}$ |
| lbd    | ×     |    |    |                       |

Şekil 1.16: Xtra tools araç çubuğu

#### 1.1.17. Xtra Operations Araç Çubuğu

Bazı ek işlemleri yapmakta kullanılan komutları içeren araç çubuğudur. Ekranda xtra operations araç çubuğunu görmüyorsanız üst menüden, **Window > Toolbars > Xtra Operations** komutunu verin.

| (tra ( | Opera | ation | 5     | × |
|--------|-------|-------|-------|---|
| ~      |       | 8     |       |   |
| \$ §   | 0     | 0     | 0     | Ø |
| ₹      | \$15  | 8     | ୍ରାହ  | • |
| B      | ⋧     |       | \$ \$ |   |

Şekil 1.17: Xtra operations araç çubuğu

#### 1.1.18. Tools (Araçlar) Paneli

Programının en önemli parçası olan bu panel yirmi dört farklı aracı içerisinde toplamıştır. Aynı zamanda bu panelle nesnelerin firça ve dolgu renklerinin denetimini yapmanız mümkündür. Yapacağınız tüm freehand çizimlerinde mutlaka bu panelde bulunan araç çubuklarına ihtiyaç duyacaksınız. Tools paneli bir panelden çok araç çubuğuna benzer. Ancak içerisinde birden fazla araç bulundurduğu için tools paneli olarak adlandırılmıştır.

Ekranda tools panelini görmüyorsanız üst menüden, **Window > Tools** komutunu verin.

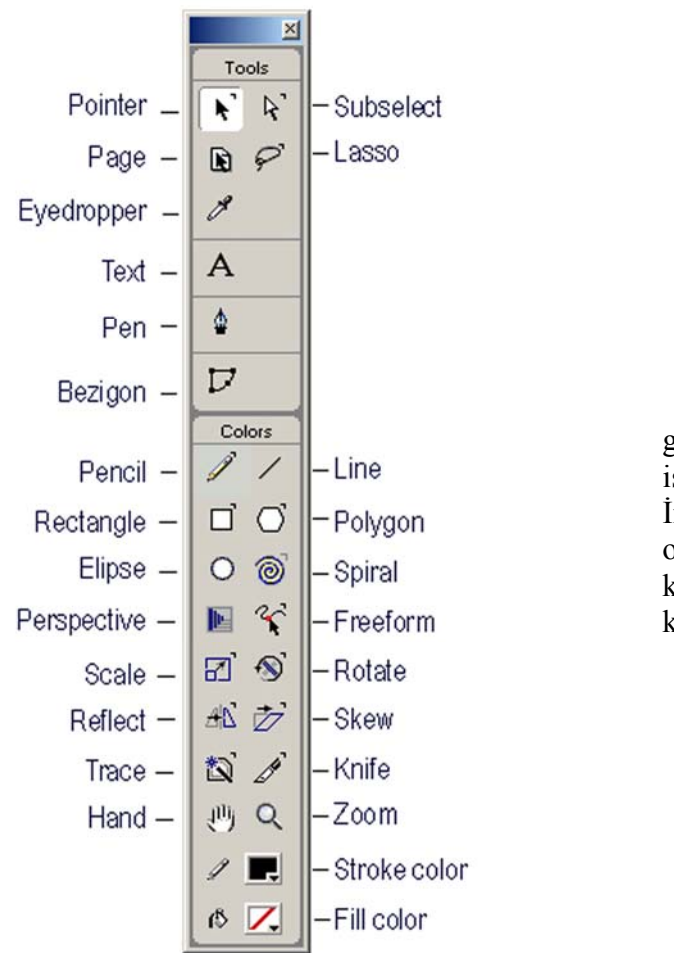

Yanda tools araç çubuğunu görmektesiniz. Araçların yanında isimleri yer almakta. Bu isimler İngilizce ve Türkçe karşılıkları tam olarak yaptıkları işi ve eylemi karşılamadığı için biz de bu şekilde kullanacağız.

Şekil 1.18: Tools paneli

### 1.2. Dökümanların Temelleri

Bu bölümde bilgisayarla yeni tanıştığınız varsayımından yola çıkarak doküman açma, dosya kaydetme ve bu dosyaları farklı olarak kaydetme ve bunun gibi yolları kavrayacaksınız. Bunlar çoğu bilgisiyar programında aynı şekilde yapıldığından bu işlemlerin genel adına temel komutlar denmektedir ve bu temel komutların çoğunun freehand programında da aynı olduğu görülecek ve öğrenilecektir.

#### 1.2.1. Temel Menü Komutları

Temel menü komutları yeni doküman açmak, daha önce kaydedilmiş dökümanları açmak ve yapılan yeni çalışmaları farklı dökümanlar olarak kaydetmek için kullanılır. Main araç çubuğunda bu komutların bazıları bulunmaktadır. Ayrıca bu komutların klavye kısayolları da mevcuttur.

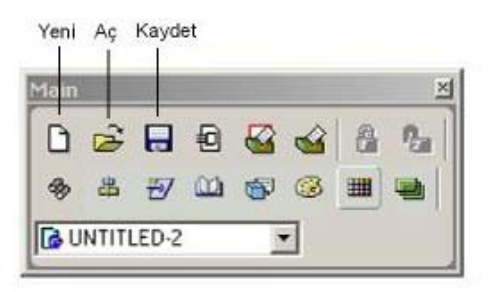

Şekil 1.19: Main Araç Çubuğu

- Yeni bir doküman oluşturmak için, File > New komutunu verin. Ya da main araç çubuğundaki new(yeni) simgesini tıklayın.
- Daha önceden kaydedilmiş bir dökümanı ekrana çağırmak için, File > Open komutunu verin ya da main araç çubuğundaki open(aç) simgesini tıklayın. Açılan pencereden çağırmak istediğiniz dökümanı bulun ve open düğmesini tıklayın.

Adsız bir yeni dökümanı kaydetmek için **File > Save** komutunu verin. Ya da main araç çubuğundaki save(kaydet) simgesini tıklayın. Açılan pencereden kaydetmek istediğiniz konumu seçin ve save düğmesini tıklayın. Dökümanınız untitled ifadesini izleyen bir numaradan oluşan geçiçi bir adla kaydedilir.

Ayrıca **File > Save** komutu daha önce kaydedilmiş dosyalar üzerinde yapılan değişiklikleri save iletişim kutusunu açmadan kaydetmenizi sağlar.

Dökümanınıza farklı bir ad vererecek kaydetmek istiyorsanız **File > Save as** komutunu verin. Save iletişim kutusu açılır. Orjinal dosya değiştirilmeden kalır ve sizin save iletişim kutusuna verdiğiniz yeni isimle farklı bir sürümle kaydedilir.

Bir dökümana bir ad verildikten sonra **Save** komutu değişiklikleri dosyaya save iletişim kutusunu açmadan kaydeder, **Save As** komutu ise değişiklikleri asıl kaydı bozmadan başka bir isimle yeniden kaydetmenizi save iletişim kutusunu açarak sağlar. İkisi arasındaki farkı doğru kavrayınız.

Bir dökümanı kapatmak için File > Close komutunu verin. Ya da close düğmesini tıklayın.

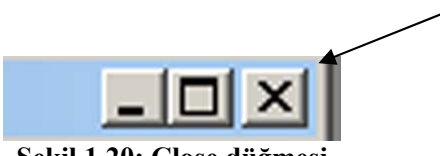

Şekil 1.20: Close düğmesi

Eğer kapatmak isteğiniz dökümanı daha önce kaydetmediyseniz kapatmadan önce kaydetmek isteyip istemediğinizi sorar. Değişiklikleri kaydetmek için yes, dökümanı en son haliyle bırakmak için don't save (kaydetme), dökümanı açık bırakmak için cancel (iptal) düğmesini tıklayın.

Freehand programından çıkmak için, File > Exit komutunu verin. Böylece programı kapatmış olacaksınız.

### 1.3. Görüntüleme Seçenekleri

Program, yaptığınız çizimlerin görüntülenmesi konusunda fazla sayıda seçenek sunar. Nesneleri hizalamakta kullanılan ızgara ve rehberler oluşturabilirsiniz. Nesnelerin boylarını görmenizi sağlayacak cetvellerle çalışabilirsiniz. Bu görüntüleme seçenekleri çiziminizin çıktısını etkilemeyecektir ama sizin hızlı ve kolay çalışmanıza yardımcı olacaktır.

#### 1.3.1. Çizim Görünümü Kiplerinin Ayarlanması

Program, çizimlerinizi ekranda farklı şekilde görebilmeniz için seçenekler sunar. Bu seçeneklerin bazıları çizimleri daha ayrıntılı gösterir ama daha uzun sürede görüntülenmesine yol açar. Bazı seçeneklerde daha hızlı görüntülenir ama daha az detayla gözükür.

Preview (ön izleme) kipi: Ön izleme kipidir. Çizimin nasıl basılacağının en iyi görüntüsünü sunar. Basılacak olan dolguları, fırça darbelerini ve diğer elementleri gösterir. Çizimi preview kipinde görüntülemek için View > Preview komutunu verin.

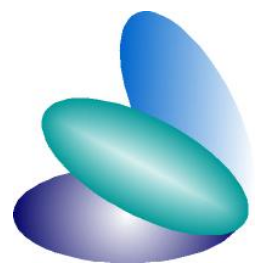

Şekil 1.21: Preview kipi görüntüsü

Fast Preview kipi: Temel renklerin görüntülendiği kiptir. Fakat kademeli olan geçişler daha ayrıntısız görüntülenir. Yani kademeli ve yumuşak olan geçişler görüntülenmez. Çizimi fast preview kipinde görüntülemek için Wiev < Fast Previev komutunu verin.

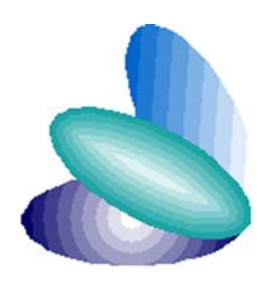

Şekil 1.22:Fast preview kipi görüntüsü

Keyline (ana hatlar) kipi: Bu kipte sadece şekilleri belirleyen kontürleri(dış kenarları) görürsünüz. Nesnelerin bu kitle daha kolay seçilmesi sağlanır ve ekran daha az sayıda aşamayı görüntüler. Çizimi keyline kipinde görüntülemek için View > Keyline komutunu verin.

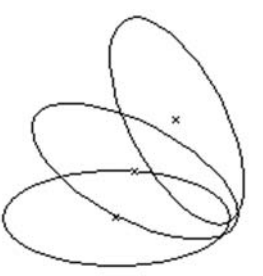

Şekil 1.23: Keyline kipi görüntüsü

Fast Keyline kipi: çok çizgili görünümlerin daha az sayıda aşamalı görünmesini sağlayan kiptir. Bu kipi görüntülemek için Wiew > Fast Keyline komutunu verin.

Tüm bu kipler sadece ekran görüntüsünü değiştirir. Dosyanın yazdırıldığında şeklini değiştirmez.

## Unutmayınız

#### 1.3.2. Cetvellerle Çalışmak

Cetvelleri nesnelerin büyüklüklerini anlamak için kullanabilirsiniz. Cetveller, doküman penceresinin üstünde ve solunda iki alanda yerleştirilmiştir.

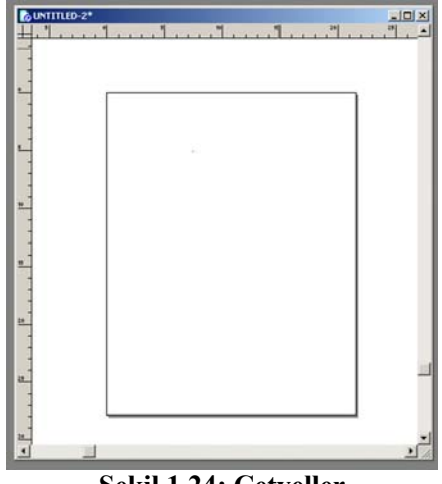

Şekil 1.24: Cetveller

Ekranınızda cetvelleri görmüyorsanız, üst menüden **View > Page Rulers > Show** komutunu verin. Çok esnek olan bu cetvellerin ölçü biçimlerini değiştirmek mümkündür. Değişen ölçüler iletişim kutuları ve panellerin de biçimlerini değiştirecektir. Ölçü biçimlerini değiştirmek, doküman penceresinin alt tarafındaki menüden sekiz farklı ölçü biriminden birini seçmekle mümkün olur.

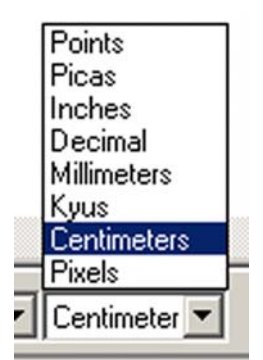

Şekil 1.25: Cetvellerin ölçülerinin değiştirilmesi

#### 1.3.3. Rehberlerle Çalışmak

Cetveller eknanınızda görünür haldeyken onları rehber olarak kullanmak mümkündür. Hatta bu işinizi oldukça kolaylaştırır. Sayfaları bölümlere ayırmak ve nesnelerinizi hizalamak için rehberler çok önemlidir. Cetveller üst ve solda olarak ekranda görünür.

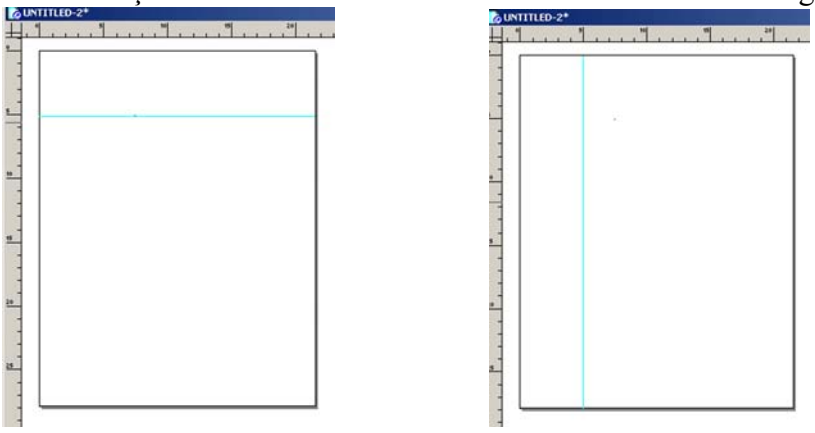

Şekil 3.6: Rehberler

Cetvelleri sürükleyerek rehber oluşturmak için **Wiev > Page Rulers > Show** komutunu verin. Ok imlecinizi üst(yatay) ya da sol(dikey) cetvel üzerine getirin. Farenin düğmesini basılı tutarak ok imlecini sayfaya doğru sürükleyin. Rehberin yerini doğru tespit ettiğinizde farenin düğmesini bırakın. Rehber sayfada yerine oturacaktır.

#### 1.3.4. Büyütme Seçenekleri

Program sayfasında, dökümanlarla çalışırken farklı oranlarda büyütmelere ihtiyaç duyabilirsiniz. Dökümanınızı büyütüp küçültmenin birden fazla yolu vardır.

- Üst menüden Wiev > Fit All komutunu verirseniz, dökümanınızdaki bütün sayfaları görebileceğiniz şekilde bir ayarlama yapar.
- Üst menüden Wiev > Fit to Page komutunu verirseniz, üzerinde çalıştığınız bütün sayfayı görebileceğiniz şekilde bir ayarlama yapar.
- Üst menüden Wiev > Fit Selection komutunu verirseniz, seçili olan öğenin bütün ekranı kaplayacağı şekilde bir ayarlama yapar.

Üst menüden Wiev > Magnifacition komutunu verirseniz, büyütme oranını bir menüden seçmenizi sağlar.

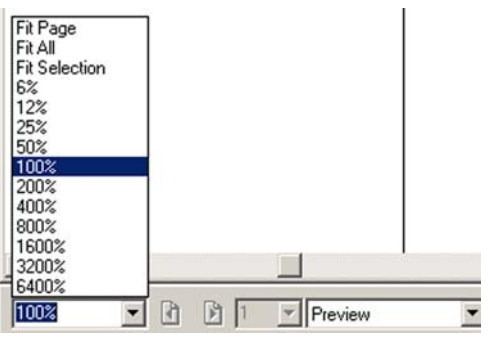

Şekil 1.27: Magnification menüsü

Büyütme seçeneklerinden bir başkası da tools panelindeki zoom aracıdır. Zoom aracını tıklayın, yaklaşmak istediğiniz nesneyi zoom aracıyla tıklayın. Daha çok yaklaşmak istiyorsanız tekrar üzerine tıklayabilirsiniz. Nesneleri bu yolla istediğiniz oranda büyütebilirsiniz.

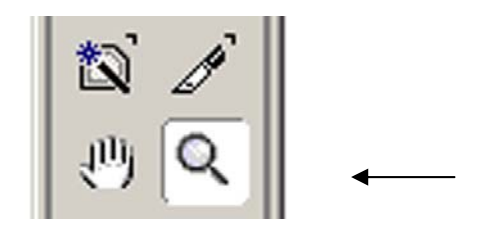

Şekil 1.28: Tool panelindeki zoom aracı

#### İPUCU

Zoom aracına klavye kısayolu ile ulaşmak için Ctrl ve boşluk tuşuna beraberce basın. Ekranda (+)işareti gözükecektir. Fare ile tıkladığınızda ekran büyümeye başlayacaktır. Her tıklama ekranı size biraz daha yaklaştırır. Ekran görüntüsünü küçültmek ve kendinizden uzaklaştırmak istediğinizde ise, ctrl / alt ve boşluk tuşuna beraberce basın. Ekranda (-) işareti gözükecektir. Fare ile tıkladığınızda ekran küçülmeye başlayacaktır. Her tıklama ekran görüntüsünü biraz daha küçültecektir.

#### 1.3.5. Gezinmek

Ekranda gitmek istediğiniz yere ulaşabilmeniz için pencerenin kenarlarına gitmeye gerek kalmadan tools panelindeki **Hand** aracı kullanılır.

Hand aracını kullanmak için tools panelinde hand aracını tıklayın ve doküman penceresine getirin. Hand aracına klavye kısayolu ile ulaşmak için boşluk tuşuna basabilirsiniz.

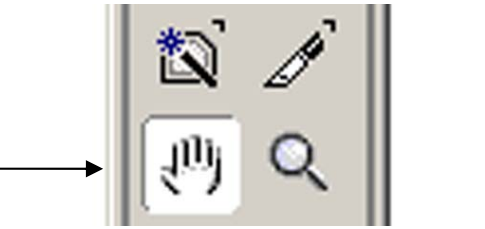

Şekil 1.29: Tool panelindeki hand aracı

## 1.4. Yol Oluşturma Araçları

Tasarım programını öğrenmenin en iyi yollarından biri, temel şekilleri oluşturmaya başlamaktır. Bu temel şekilleri sıfırdan çizerek oluşturmak yerine, programın her tür nesneyi oluşturan çok sayıda aracını kullanmak çok daha kolay ve zevklidir.

#### 1.4.1. Rectangle (dikdörtgen) Aracının Kullanılması

Oluşturacağınız en temel nesnelerden biri dikdörtgendir. Rectangle aracı ile normal dikdörtgenler, karaler ve köşeleri yuvarlatılmış dikdörtgenler oluşturabilirsiniz.

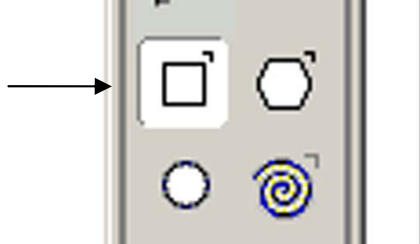

Şekil 4.1: Tool Panelindeki seçilmiş rectangle aracı

#### Bir dikdörtgen çizmek için

- Tools panelindeki **Rectangle** aracını tıklayın.
- Ekranda gözüken (+) imlecini dikdörtgenin köşesinin olmasını istediğiniz konuma getirin.
- İmlecinizi karşı köşeye çapraz biçimde sürükleyin.
- Dikdörtgenin boyundan emin olduğunuzda farenin düğmesini bırakın.

#### Bir kare çizmek için

- Bir dikdörtgen çizmek için izlediğiniz adımları uygulayın.
- Çiziminizi yaparken shift tuşunu basılı tutun. Bu tuş doğru köşegeni takip edemeseniz bile dikdörtgenin kare olmasını zorunlu tutar. Yani çiziminiz her durumda kare olacaktır.

#### İPUCU

Shift tuşu gibi değiştirici bir tuşu basılı tutmanız gerektiğinde daima önce tuşu, sonra farenin düğmesini bırakmalısınız.

Çizdiğiniz dikdörtgen ve karenin sonradan ölçülerini değiştirebilirsiniz.

#### **Bir dikdörtgenin boyutlarını değiştirmek için**

- Dikdörtgeni seçin.
- Object İnspector içinde bulunan ayarları aşağıda verilen biçimde değiştirin.
  - **x** alanı dikdörtgenin yatay konumunu denetler.
  - y alanı dikdörtgenin düşey konumunu denetler.
  - w alanı dikdörtgenin genişliğini denetler.
  - **h** alanı dikdörgenin yüksekliğini denetler.
  - **Corner Radius** alanı dikdörtgenin köşelerinde ulgulanacak eğrinin yarıçapını denetler.
- Değerlerde yaptığınız değişikliği uygulamak için **Enter** tuşuna basın.

| 0   |          |                           |
|-----|----------|---------------------------|
| 6   | )bject 🌽 | Sta 🚯 Fill 🗛 Te 🕒 Doo 🕐 🕨 |
| Rec | tangle   |                           |
| Dim | ensions: |                           |
| х:  | 125,25   |                           |
| y:  | 173,5    | _                         |
| w:  | 301,5    | Corner radius:            |
| h:  | 192      | 0                         |
|     |          |                           |
|     |          |                           |
|     |          |                           |

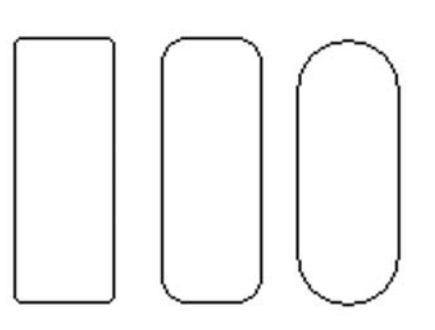

Şekil 1.31: Object İnspector ayarları

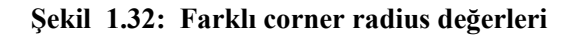

#### 1.4.2. Elipse (Yuvarlaklaştırma) Aracının Kullanılması

Oluşturabileceğiniz bir başka nesne türü elipslerdir. Elipse aracı ile aynı zamanda daireler de oluşturabilirsiniz.

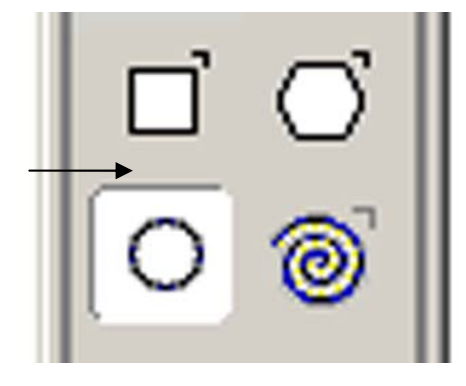

Şekil 1.33: Elipse aracı 18

#### Bir Elips ya da daire çizmek için

- Tools panelinde elipse aracını işaretleyin.
- İmlecinizi elipsin köşesinin olmasını istediğiniz yere getirin.
- Farenin düğmesine basarak imlecinizi karşı köşeye sürükleyin.

#### İPUCU

Elipsi bir daire şeklinde çizmek istiyorsanız Shift tuşunu basılı tutarak imlecinizi sürüklemelisiniz. Çizdiğiniz dairenin ya da elipsin ölçülerini tıpkı dikdörtgen ve kare çiziminde olduğu gibi sonradan değiştirebilirsiniz. Bu işlemi yine object inspector içindeki ayarlardan yapmalısınız.

- x alanı elipsin ya da dairenin yatay konumunu denetler.
- y alanı elipsin ya da dairenin düşey konumunu denetler.
- w alanı elipsin ya da dairenin genişliğini denetler.
- h alanı elipsin ya da yüksekliğini denetler.
- Değişikliği uygulamak için enter tuşuna basın.

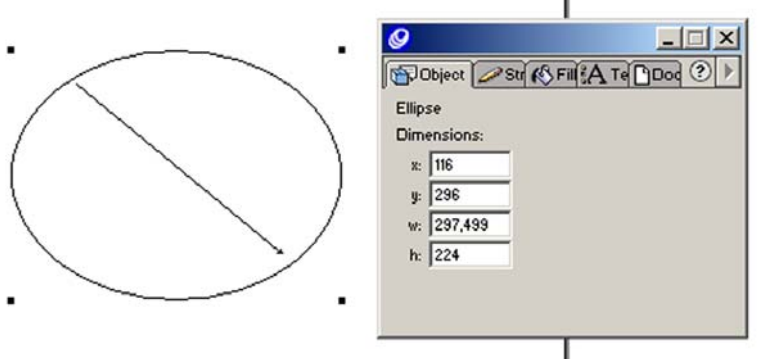

Şekil 1.34: Bir elips çizimi ve object inspector değerleri

#### 1.4.3. Line Aracının Kullanılması

Düz bir çizgi çizebilmenin en kolay yolu line aracını kullanmaktır.

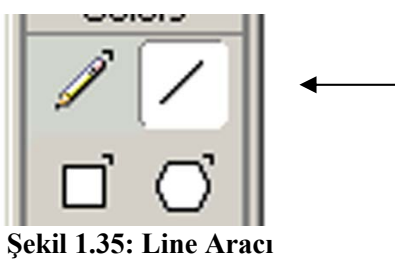

#### Düz bir çizgi çizmek için

- Tools panelinde line aracını işaretleyin.
- İmlecinizi çizginin başlamasını istediğiniz yere getirin.
- Farenin düğmesini basılı tutarak imlecinizi sürükleyin.
- Çizginin bitmesini istediğiniz yere geldiğinizde farenin düğmesini bırakın.

### İPUCU

Line aracı ile yaptığınız çizimlerin ayarlarını değiştirmek için object inspector kullanamazsınız. Bunun için çizginizi çizerken niteliklerini kontrol etmek için info araç çubuğundan izleyebilirsiniz.

| Path   | x 424 0000 v 412 0000 |  |
|--------|-----------------------|--|
| ji dui | X.424,0000 9.412,0000 |  |

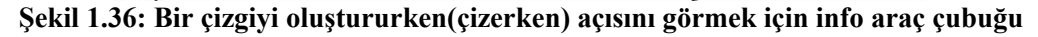

- > Bir çizgiyi çizerken niteliklerini görmek için
- **x** alanı çizim panosundaki çizginin ilk noktasının yatay konumunu belirler.
- y alanı çizim panosundaki çizginin ilk noktasının düşey konumunu belirler.
- **dx** alanı çizginin ikinci noktasına olan yatay yatay mesafeyi gösterir.
- **dy** alanı çizginin ikinci noktasına olan düşey mesafeyi gösterir.
- distance alanı çizginin gerçek uzunluğunu gösterir.
- angle alanı çizginin açısını gösterir.

#### 1.4.4. Polygon (Çokgen) Aracının Kullanılması

Polygon aracı ile iki türlü şekil oluşturabilirsiniz. Bunlar çokgenler ve yıldızlardır. Ancak bir çokgeni çizmeden önce mutlaka niteliklerini ayarlamanız gerekir.

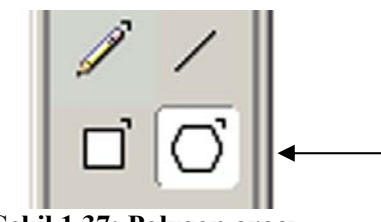

Şekil 1.37: Polygon aracı

#### Bir çokgenin niteliklerini ayarlamak için

- Tools panelinde polygon aracını çift tıklayın. Böylece polygon iletişim kutusu açılacaktır.
- Çizeceğiniz çokgenin kenar sayısını belirlemek için Number of sides alanına kenar sayısını girin
- OK düğmesini tıklayın.

| Number of S | Sides: |  |
|-------------|--------|--|
|             |        |  |
| Shape:      |        |  |
| Polygon     | C Star |  |
|             |        |  |
|             |        |  |
|             |        |  |
|             |        |  |

Şekil 1.38: Polygon aracı iletişim kutusunda çokgen ayarları

#### Bir çokgen çizmek için

- İmleci şeklinizin merkezi olmasını istediğiniz yere getirin.
- İmlecinizi dışa doğru sürükleyin. Bu sırada çokgeninizin ekranda tanımlandığını göreceksiniz.
- Çokgenin boy ve konumundan emin olduğunuzda farenin düğmesini bırakın.

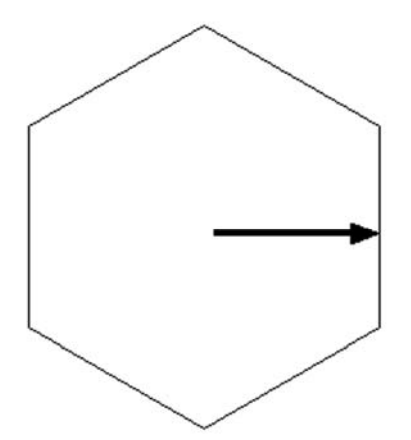

Şekil 1.39: Gösterilen çizgi boyunca sürüklenerek çizelen altı kenarlı çokgen

#### Bir yıldızın niteliklerini ayarlamak için

- Tools panelinde polygon aracını çift tıklayın. Böylece polygon iletişim kutusu açılacaktır.
- Shape seçeneğinde star(yıldız) kutusunu işaretleyin. Yıldız ayarları görünür.
- Çizeceğiniz yıldızın kenar sayısını belirlemek için number of sidesalanına kenar sayısını girin.
- OK düğmesini tıklayın.

| Polygon Tool                        |                      |
|-------------------------------------|----------------------|
| Number of Sides                     |                      |
| E 1                                 | -1 55                |
| C Polygon                           | Star                 |
|                                     | ,                    |
| - Star Points                       |                      |
| Star Points     Automatic           | C Manual             |
| Star Points     Automatic     acute | C Manual             |
| Star Points     Automatic     acute | ○ Manual<br>▶ obtuse |

Şekil 1.40: Polygon tool araç kutusundan yıldızın nitelik ayarları

#### Bir yıldız çizmek için

- İmleci şeklinizin merkezi olmasını istediğiniz yere getirin.
- İmlecinizi dışa doğru sürükleyin. Bu sırada yıldızın ekranda tanımlandığını göreceksiniz.
- Yıldızınızın boy ve konumundan emin olduğunuzda farenin düğmesini bırakın.

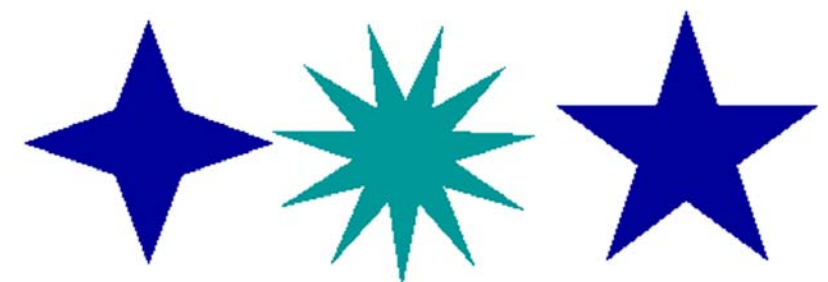

Şekil 1.41: Farklı ayarlarla örnek yıldız çizimler

#### 1.4.5. Pencil (Kalem) Aracının Kullanılması

Pencil(kalem) aracı farklı üç değişik özellikte çizim yapabilir. Biz bunlara farklı pencil kipleri diyoruz. Bu kiplerin her biri farklı bir görünümde çizim yapma olanağı sunar. Bu kipler sırasıyla; freehand, variable stroke ve caligraphic pen kipleridir.

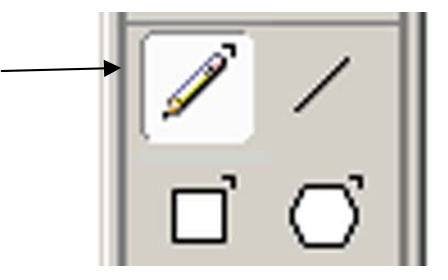

Şekil 1.42: Pencil aracı

#### Kalemi Freehand kipinde kullanmak için

- Tools panelinde Pencil araç çubuğunu iki kez tıklayın. Pencil tool iletişim kutusu açılır.
- Tool operation değeri için Freehand kipini seçin. freehand kipinin ayarları görüntülenir.
- İmlecinizi sürüklediğiniz sırada küçük değişiklikleri görmeniz için precision değerini yüksek tutun.
- OK düğmesini tıklayın.

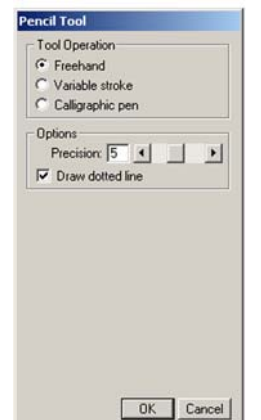

Şekil 1.43: Pencil tools iletişim kutusu

#### **Kalemi Freehand kipinde çizim yapmak için**

- İmlecinizi çizmek istediğiniz yol boyunca hareket ettirin.
- Çizim işleminizi tamamladığınızı düşündüğünüzde farenin düğmesini bırakın.

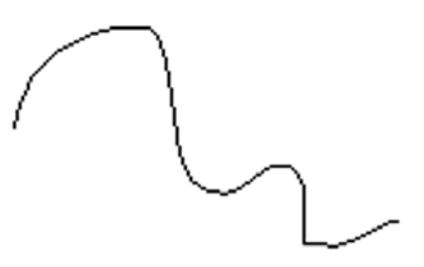

Şekil 1.44: Pencil aracı ile yapılan örnek çizim (freehand kipinde)

#### **İPUCU**

Çizdiğiniz yolun düz olmasını istediğiniz bölümlerde imlecinizi hareket ettirirken bir yandan da opt (boşluk)+alt tuşuna basılı tutun, yola düz bir çizgiyle devam etmek için opt+alt tuşunu bırakın farenin düğmesini hala tutuyor olmalısınız.

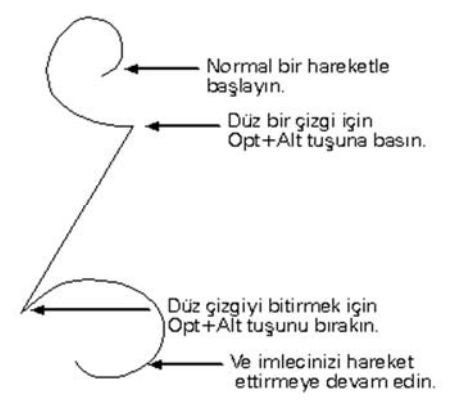

Şekil 1.45: İpucu çizimi.

#### Veritable Stroke kipinde çizim yapmak için

- **Pencil Tool** iletişim kutusunda Veritable Stroke kutusunu işaretleyin ve yol oluşturmak için imlecinizi kullanın.
- Çizim işleminizi tamamladığınızı düşündüğünüzde farenin düğmesini bırakın.

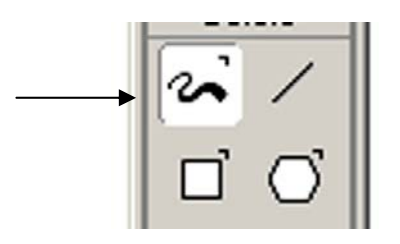

Şekil 1.46: Viritable stroke kipi

#### Calligraphic Pen kipine geçmek için

- Tools panelinde **Pencil** aracını çift tıklayın. Açılan pencil iletişim kutusunda **Calligraphic Pen** kutusunu işaretleyin.
- Bu işlemden sonra calligraphic pen ayarları görüntülenecektir.
- İmelcinizi sürüklediğiniz sırada yolun her küçük değişikliği izlemesini sağlamak için precision değereni yüksek tutun. Eğer küçük değişiklikleri yumuşatmak istiyorsanız tam tersine küçük ber değer seçin.
- Menüde bulunan **Width Fixed** değeri fırça darbenizin tek genişlikte hareket etmesini, **Veritable** değeri ise en büyük ve küçük değerler arasında olmasını sağlayan ayarlardır.
- Menüde bulunan **Angle** çarkı ise kaligrafik çizgilerin kullanacağı açıyı belirler.
- Uygun değerleri girdikten sonra **OK** düğmesini tıklayın.

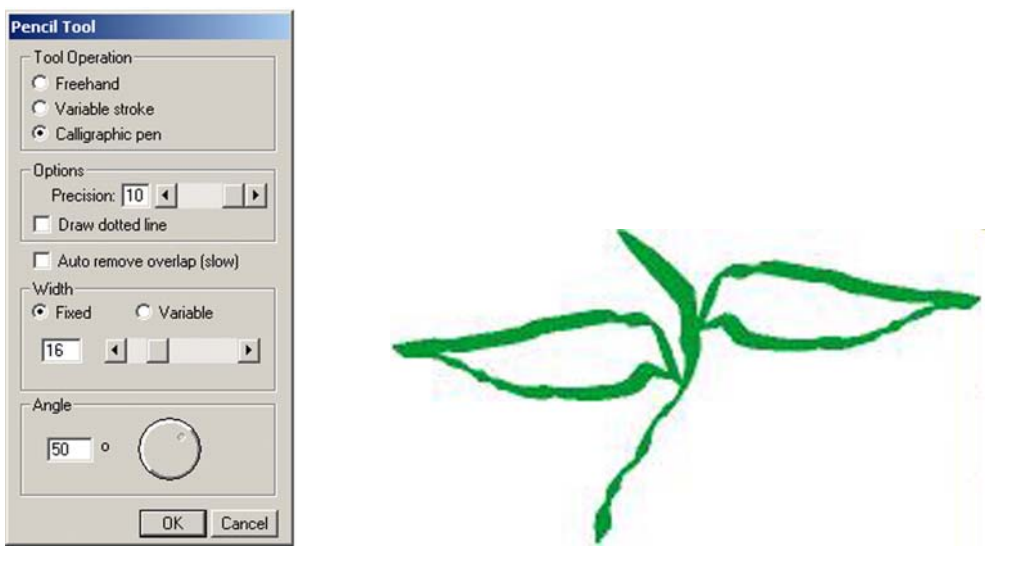

Şekil 1.47: Calligraphic Pen kipi ayarları.

Şekil 1.48: Calligraphic Pen kipnde çizim.

#### Calligraphic Pen kipinde çizim yapmak için

- **Pencil Tool** iletişim kutusunda **Calligraphic** kutusunu işaretleyin ve yol oluşturmak için imlecinizi kullanın.
- Çizim işleminizi tamamladığınızı düşündüğünüzde farenin düğmesini bırakın.

### 1.4.6. Spiral Aracının Kullanılması

Spiral aracı farklı türlerde yol oluşturmak için kullanılanılır. Bize pek çok sayıda seçenek sunar. Spiral aracı kipine geçmek için tools araç çubuğunda spiral aracını tıklamalısınz.

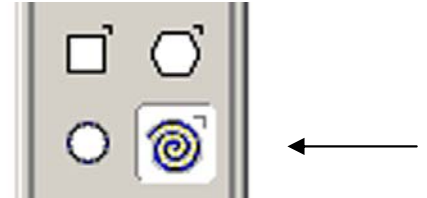

Şekil 1.49: Spiral aracı

#### Spiral aracı kipi iletişim kutusu

• Açılan spiral iletişim kutusunda genişleyen ve genişlemeyen spiral türünü seçin.

### İPUCU

Genişleyen spiral merkezden dışa doğru açılır, genişlemeyen spiralde ise çizgi aralıkları birbirine eşittir.

| Spiral             |
|--------------------|
| Spiral type: 🔊 🖸   |
| Draw by: Rotations |
|                    |
| Draw from: Center  |
| Direction: 🙆 🕑     |
| OK Cancel          |

Şekil 1.50: Spiral aracı iletişim kutusu

- Genişleyen türü seçerseniz **Expansion** bölümüne genişleme sayısını girmelisiniz. Sayı ne kadar büyürse spiraller arasındaki genişlik bir o kadar büyüyecektir.
- **Daw by** listesinde bulanan **Rotations** seçenği, spiralinizin dönüşüm sayısını belirlemenizi sağlar. **Increments** seçeneği ise genişlemeyen spiral seçiniminde başlangıç yarıçapını belirlemenizi sağlar. Bu ayarları çizeceğiniz spiralin özelliğine göre belirlemelisiniz.
- **Draw From** listesinde bulunan center seçeneği, spiralinizi merkezden çizmeye başlamanızı sağlar. **Edge** seçeneği, spiralinizi kenardan başlayarak çizmenizi sağlar. **Corner** seçeneği ise, spiralin içinde durduğu kutunun merkezinden başlar.

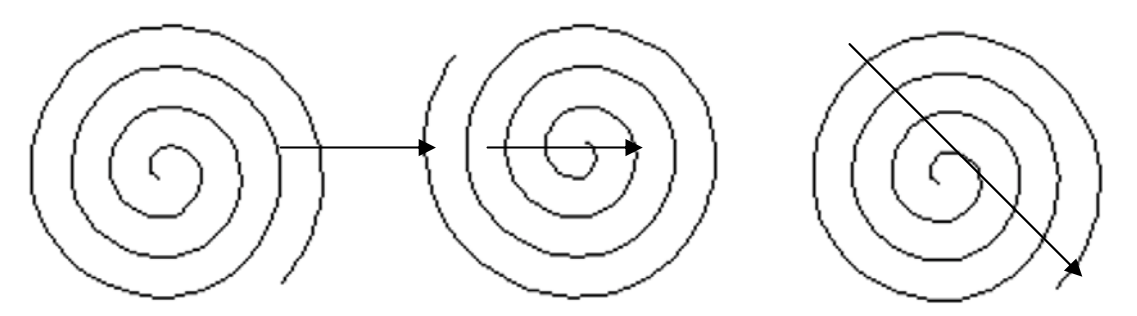

Şekil 1.51:Merkezinden(solda), kenarından(ortada), köşesinden çizilen spiraller

- **Direction** simgeleri spiralinizi saat yönünde veya tam tersi yönde çizmenizi belirler. Uygun olanı seçin.
- Ayarları uygulamak için OK düğmesini tıklayın.

#### Spiral oluşturmak için

Sayfanızda spiral çizimini oluşturabilmeniz için spiral aracı ile sayfanıza tıklayın ve imlecinizi sürükleyin. Uygun spirali oluşturduğunuza emin olduğunuzda farenin düğmesini bırakın.

#### 1.4.7. Pen Aracının Kullanılması

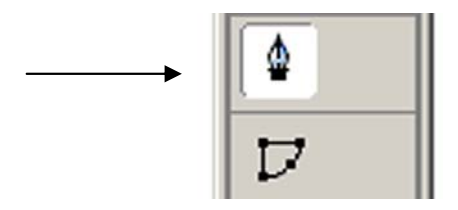

Şekil 1.52: Pen aracı

#### Pen ile düz çizgiler çizmek için

- Tools panelinden **Pen** aracını seçin.
- Sayfanızda imleci yolun başlamasını istediğiniz yere getirin ve tıklayın. Ucunda bir kare olarak köşe noktası belirecektir.

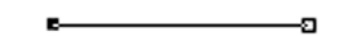

#### Şekil 1.53: Pen aracı tıklandığında beliren kare köşe noktası

- İmlecinizi bir sonraki noktanın olmasını istediğiniz yere getirin ve tekrar tıklayın. İlk noktadan bu noktaya uzanan bir çizgi oluşacaktır.
- Çizimini yapmak istediğiniz nesnenin tüm kenarlarını bu şekilde dolaşın.
- İlk noktaya tıklayarak yaptığınız çizim yolunu kapatın.

#### Pen eğimli çizgiler çizmek için

- Tools panelinden **Pen** aracını seçin.
- İlk noktayı tıklayarak imlecinizi yukarı doğru sürükleyin. Oluşturmak istediğniz eğrini yaklaşık üçte biri kadar bir mesafeye katetmeden farenin düğmesini bırakmayın.
- Yolun yön değiştirdiği bütün noktalara eğri noktaları yerleştirmek için imlecinizi sürüklemeye devam etmelisiniz.

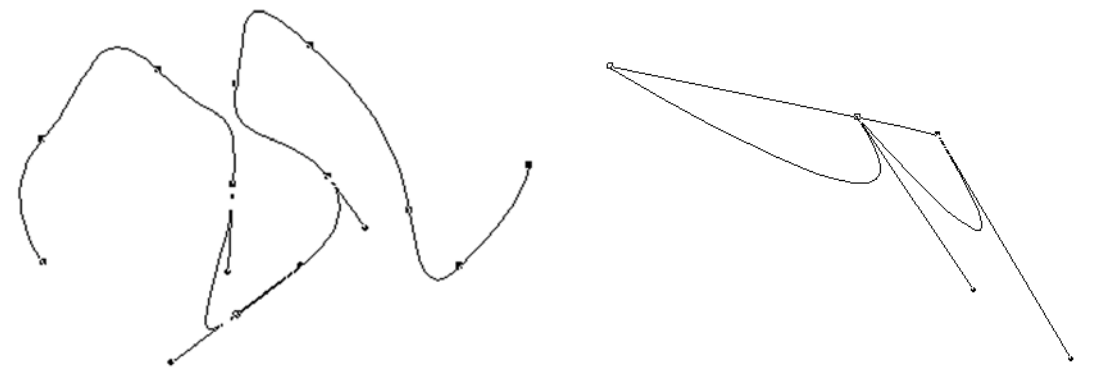

Şekil 1.54-55: Pen aracı ile eğimli yol çizimleri.

Pen aracı ile yaptığınız yol oluşumlarını bezigon aracını kullanarak ta yapabilirsiniz. Kullanım yolları birbirine benzer özellikler gösterir.

#### 1.4.8 Knife(Kesme) Aracının Kullanılması

Knife aracı ile yolları açabili, nesneleri parçalar halinde dilimleyebilir, nesnelerde delikler oluşturabilir hatta kısmen belirlediğiniz yerleri kesebilirsiniz.

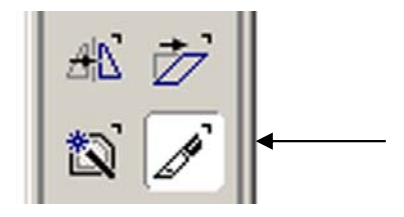

Şekil 1.56: Knife aracı

- Knife aracının seçeneklerini ayarlamak için
  - Tools panelinden **Knife** aracını çift tıklayın.
  - Açılan **Knife Tools** iletişim kutusunda **Tool Aperation** kiplerini aşağıda belirtilen şekilde ayarlayın.
    - Freehand seçeneği eğri kesikler oluşturmanızı sağlar.
    - Straight seçeneği düz kesikler oluşturmanızı sağlar.

| nif  | e Tool          |
|------|-----------------|
|      | ool Operation   |
| _`_` | (idth           |
|      |                 |
|      |                 |
| Γ    | Close cut paths |
| F    | Tight fit       |
|      | OK Cancel       |

Şekil 1.57: Knife tool iletişim kutusu

#### Knife aracını kullanmak için

- Kesmeyi istediğiniz nesneyi seçin.
- Knife aracını seçili nesnenin ya da nesnelerin üzerinden geçirin.

## **i**PUCU

- Düz kesikler oluşturmak için knife aracı ile çalışırken
   Opt(boşluk)+Alt tuşuna basmalısınız.
- 45 derecelik açılarla sınırlamak için **Shift** tuşuna basmalısınız.
- Kesikler arasındaki mesafeyi denetlemek için Tool Operation kipinde Width ayarını yapmalısınız. Sıfır değeri kesilen nesneler arasında hiç boşluk bırakmazken, bu genişlik değeri arttırıldığında knife aracı silen bir silgi haline dönüşür.
- Bıçakla kesilerek oluşturulan nesnelerin kapalı yollar olması için
   Close Cut Paths seçeneğini işaretlemelisiniz.
- Ayarları onaylamak için **OK** düğmesine basmalısınız.

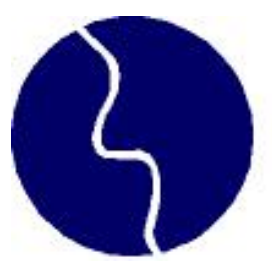

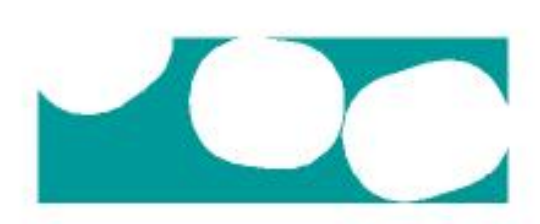

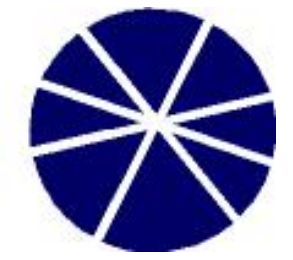

Şekil 1.58: Knife aracı ile yapılan kesimler

### 1.5. Taşıma ve Dönüştürme

#### 1.5.1. Nesnelerin Seçilmesi ve Taşınması

Tüm çalışmalarda nesnelerin seçilmesi ve taşınmaları çizimlerde değişiklik oluşturmak için büyük önem taşımaktadır.

#### Bir nesneyi seçerek taşımak için

- Nesneye **Pointer(tools paneli)** aracı ile basın. Dört kolu olan bir ok belirir.
- Nesneyi fare yardımı ile sürükleyin. Bu esnada ekranda ön izleme görüntülenir.
- Taşımak istediğiniz yere geldiğinizde farenin düğmesini bırakın.

#### Var olan bir nesneyi silmek için

- Nesneyi **pointer** aracı ile seçin.
- Delete tuşuna basın ya da üst menüden Edit > Clear komunutunu verin.

#### Çoklu çizimlerde arkada kalan bir nesneyi seçmek için

- İmlecinizi nesneyi seçmek istediğiniz bölgeye getirin.
- **Ctrl** + **Alt** tuşlarına beraberce basın.
- Diğerlerinin ardında kalan nesneyi seçene kadar tıklayın.

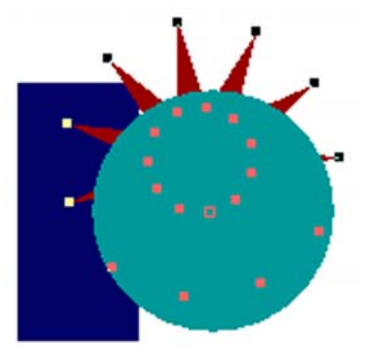

Şekil 1.59: Arkada seçilmiş bir nesne.( İkinci tıklama yıldızı seçmiştir).

- Sayfadaki bütün nesneleri seçmek için
  - Edit > Select > Al komutunu verin. Ya da Pointer aracı ile nesnelerin tümünü içine alacak bir alanı fareyi basılı tutarak belirleyin ve farenin düğmesini bırakın.
  - Sayfanızda bulunan tüm nesneler seçilmiş olacaktır.
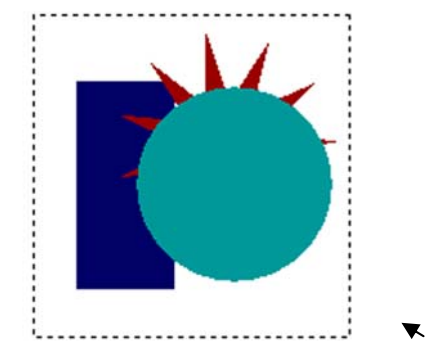

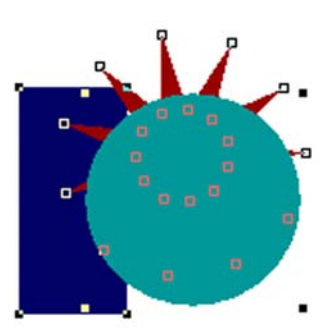

Şekil 1.60: Pointer aracı ile nesnelerin seçilmesi.

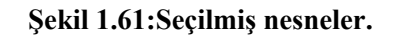

#### Seçimi iptal etmek

• Edit > Select > None komutunu verin. Ya da pointer aracı ile sayfa dışında başka bir yere tıklayın.

#### 1.5.2. Nesnelerin Kopyalanması ve Çoğaltılması

Tasarım programında çalışmanın daha rahat yapılması yollarından biri nesnelerin istenilen sayıda kopyalanıp çoğaltılabilmesi özelliğidir.

#### Bir nesneyi kopyalayıp yapıştırabilmek için

- Kopyalamak istediğiniz nesneyi seçin.
- Üst menüden Edit > Copy komutunu verin.
- Üst menüden Edit > Paste komutunu verin. Nesnenin kopyası sayfanızda belirir.

#### > Nesnelerin gruplanması

Nesnelerin şeklini korumak ve seçilmesini kolaylaştırmak için, noktaları birleştirmek isteyebilirsiniz.

- Gruplamak istediğiniz nesne veya nesneleri seçin.
- Üst menüden **Modify** > **Grup** komutunu verin. Artık bağımsız noktalar yerine dört grup çapa noktası belirir.

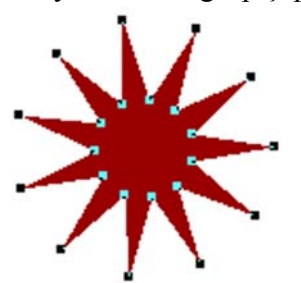

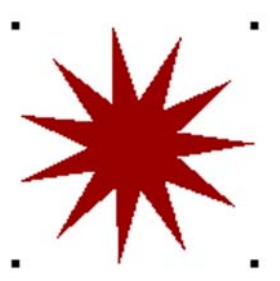

Şekil 1.62: Gruplanmamış nesne görüntüsü. Şekil 1.63: Gruplanmış nesne görüntüsü

#### Gruplanmış nesnelerle çalışmak

- Gruplanmış nesnelerde değişiklik yapmak için **Pointer** aracı ile nesne seçilir.
- Nesnenin boyunu değiştirmek için, nesneyi çevreleyen dört çapa noktasından birini fare ile tıklayarak sürükleyin.
- Ancak nesnenin şeklini ve boyunu değiştirmemek için bu dört çapa noktasından birini sürüklerken mutlaka **Shift** tuşuna basmalısınız.

#### **Bir nesnenin ya da nesnelerin grubunu çözmek için**

- Gruplanmış nesneyi seçin.
- Üst menüden **Modify > Ungrup** komutunu verin.
- Nesnelerinizin grupları çözülmüş olacaktır.

#### Nesnelerin döndürülmesi

- Döndürmek istediğiniz nesneyi seçin.
- **Tools** panelindeki **Rotate** aracını seçin.

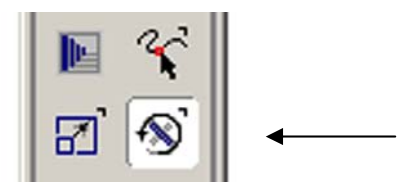

#### Şekil 1.64: Rotate aracı

- İmleciniz sayfada bir yıldız şekline dönüşür.
- Bu imleci nesneyi hangi yöne döndürmek istiyorsanız o konuma getirin.
- Seçtiğiniz noktada farenin düğmesine basın. Bir çizgi belirir bu çizgi dönüşün yapılacağı ekseni belirler. Bu esnada farenin düğmesini bırakmayın.

#### > Transform panelini kullanarak döndürmek

| 🖉 Transform        |                     |
|--------------------|---------------------|
| 문가 Rotation angle: | Contents            |
| Center:            | Copies: 0<br>Rotate |

Şekil 1.65: Transform aracı

- Döndürmek istediğiniz nesneyi seçin.
- Transform panelindeki Rotate simgesini tıklayın.
- Nesneyi döndürmek istediğiniz açı değerini **Rotation Angle** alanına girin.
- Dönüş merkezini değiştirmek istediğiniz koordinatları x ve y alanına girin.
- Dönüşü uygulamak için **Rotate** düğmesini tıklayın.

#### 1.5.3. Nesnelerin Hizalanması

Nesneleri araları eşit olacak şekilde dağıtmak, üstleri, altları, yanları ve merketleri hizalancak şekilde taşımak ve hizalamak için freehand programında birden fazla yöntem vardır.

#### > Nesneleri align panelini kullanarak hizalamak

- Hazalanmasını istediğiniz nesneleri seçin.
- **Modify > Align** menüsünden aşağıdaki komutlardan birini verin.
  - **Top** komutu, nesneleri çevreleyen kutuların üst kenarları boyunca,
  - **Bottom** kumutu, nesneleri çevreleyen kutuların alt kenarları boyunca,
  - **Center horizantal** komutu, nesneleri çevreleyen kutuların yatay ortaları boyunca,
  - **Center Vertical** komutu, nesneleri çevreleyen kutuların düşey ortaları boyunca,
  - o Left komutu, nesneleri çevreleyen kutuların sol kenarları boyunca,
  - **Ritht** komutu, nesneleri çevreleyen kutulaların sağ kenarları boyunca hizalar.

#### Grafik hizalama denetim alanı

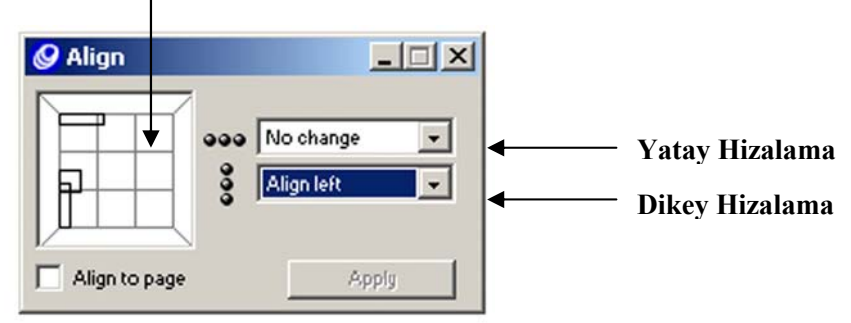

Şekil 1.66: Align paneli

## 1.6. Katmanlar ve Katman Oluşturma

Çalışma sayfanıza birden fazla nesne yerleştirdiğinizde, zaten birden fazla katman oluşmuş demektir. Nesneler oluştukları sıradaki katmanlarda düzenlenirler. Nesneler ekranda yan yanayken bunu anlamak mümkün değildir; ancak üst üste geldiklerinde oluşturuluş sırasına göre üst üste yerleştirilir.

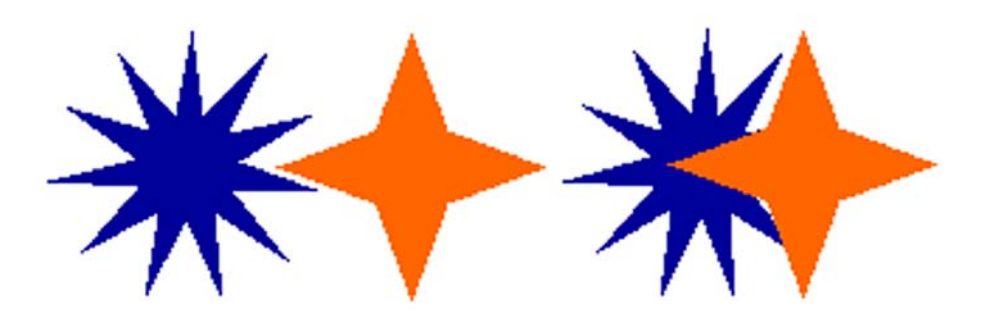

Şekil 1.67: Katmanların üst üste geldiklerinde oluşturulmuş sıraları. ( Mavi yıldız ilk oluşturulan turuncu ikinci oluşturulan katmandır).

#### 1.6.1. Düzenleme Komutları

Nesneleri bir katmanın önüne ya da arkasına taşımak mümkündür.

#### Nesneleri bir katmanın en önüne taşımak için

- En öne taşımak istediğiniz nesneyi seçin.
- Üst menüden Modify > Arrange > Bring To Front komutunu verin. Nesne en öne taşınır.

#### Nesneleri bir katmanın en arkasına taşımak için

- En arkaya taşımak istediğiniz nesneyi seçin.
- Üst menüden **Modify** > **Arrange** > **Send To Back** komutunu verin. Nesne en arkaya taşınır.

#### 1.6.2. Katmanlarla Çalışmak

Çiziminiz karmaşıklaştıkça başka yöntemlere ihtiyaç duyarsınız. Üstüste binen çok sayıda nesneniz olabilir ve siz bunları bazen gizlemek isteyebilirsiniz. Bu durumda freehand layers panelini kullanamınız gerekir.

- Layers panelini görüntülemek için
  - Window > Panel > Layers komutunu verin.
  - Panel açıldığında eğer katmanları değiştirmediyseniz üç katman görüyor olacaksınız.

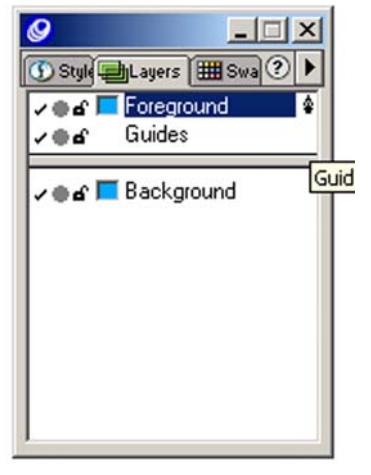

Şekil 1.68: Layers paneli

Katmanların adlarını değiştirebilir, yerlerini yeniden düzenleyebilir, katmanları kopyalayabilir, silebilirsiniz.

#### Bir katmanı yeniden adlandırmak için

- Layers panelinde adını değiştirmek istediğiniz katmanın üzerin çift tıklayın.
- Katmanın yeni adını yazın.
- Enter tuşuna basın ya da layers panelini tıklayın.

#### Bir katmanı kopyalamak için

- Layers panelinde kopyalamak istediğiniz katmanın adını tıklayın.
- Layers paneli menüsünden Duplicate komutunu verin.
- Katman ve üzerindeki tüm nesnleler kopyalanmış olur.

| 9 _ 🗆 ×                    | 1                             |
|----------------------------|-------------------------------|
| 🕚 Style 🛃 Layers 🏢 Swa ? 🕨 | New                           |
| 🗸 🗑 🗗 🔽 Foreground 🛛 🔹     | Duplicate                     |
| <b>√⊜⊿</b> Guides          | Remove                        |
| Background                 | Merge Selected Layers         |
|                            | Merge Foreground Layers       |
|                            | All on                        |
|                            | All off                       |
|                            | Move objects to current layer |
|                            |                               |
|                            |                               |
|                            |                               |

Şekil 1.69: Layers paneli menüsü

#### Bir katmanı silmek için

- Layers panelinde silmek istediğiniz katmanın adını tıklayın.
- Layers paneli menüsünden **Remove** komutunu verin.
- Katman ve katman üzerindeki tüm nesneler silinecektir.

#### Katmanların sıralarını değiştirmek için

- Layers panelinde sırasını istediğiniz katmanın adını tıklayın.
- Bu katmanı farenin düğmesi basılı bir şekilde olmasını istediğiniz sıraya sürükleyin.
- Farenin düğmesini bırakın, katman eski yerinden yeni yerine taşınmış olur.

#### Bir katmanı kilitlemek için

- Layers panelinde katman isminin yanında bulunan Asma Kilit simgesini tıkladığınızda kilit kapalı konuma gelir.
- Bu durumda bu katmandaki bütün nesneler kilitlenir.

#### Bir katmanı kilidini açmak için

- Layers panelinde katman isminin yanında bulunan Asma Kilit simgesini tıkladığınızda kilit açık konuma gelir.
- Bu durumda bu katmandaki bütün nesnelerin kilitleri açılmış olur.

## 1.7. Renk Paleti Renk Şişirme Tonlama

#### 1.7.1. Renklerin Tanımlanması

Renk tanımlamakta kullanılan panelin adı color mixer panelidir. Bu panelde CMYK, RGB, HLS, windows renkleri tanımlanır.

#### Bir CMYK rengi tanımlamak için

- Color Mixer içinde CMYK simgesini tanımlayın. CMYK ticari matbaalar tarafından kullanılan dört rengi içerir.
- Cyan (mavi), Magenta (kırmızı), Cyan(sarı), Black(siyah) alanlarını tek tek tıklayarak renk değerlerini girin ya da kaydıraçları kullanın.

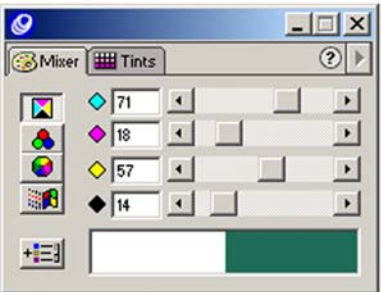

Şekil 1.70: Color mixer paneli CMYK renginin tanımlanması

#### Bir RGB rengi tanımlamak için

- Color Mixer içinde RGB simgesini tıklayın.
- Red, Gren, Blue alanlarını tıklayarak renk değerlerini girin ya da kaydıracı kullanın.

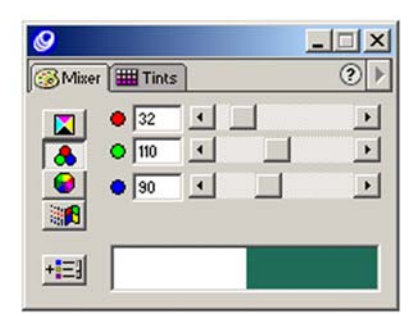

Şekil 1.71: Color Mixer paneli RGB renginin tanımlanması

#### Bir HLS rengi tanımlamak için

- Color Mixer içinde HLS simgesini tıklayın.
- Renk çarkı üzerinde istediğiniz rengi bularak tıklayın.
- Parlaklığı ayarlamak için kaydıracı kullanın.

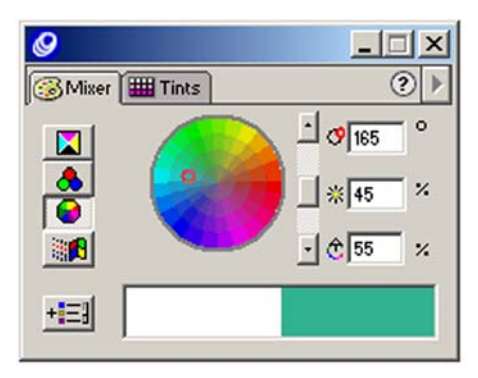

Şekil 1.72: Color mixer paneli HLS renginin tanımlanması
 Windows renklerini kullanarak renk tanımlamak için

- Color Mixer simgesini tıklayın. HLS simgesinin altındaki dördüncü simgedir.
- Görüntülenen renklerden birisini seçin.
- **OK** düğmesini tıklayın.

| <b></b> | Miser Tints            |      |
|---------|------------------------|------|
|         | Color<br>Basic Colors: | ×    |
|         | OK Ca                  | ncel |

Şekil 1.73: Color mixer paneli windows renginin tanımlanması

#### 1.7.2. Swatches Panelinin Kullanılması

Color mixer panelinde bir renk tanımlandıktan sonra, bu rengi daha farklı renkler de tanımlayabilmemiz için saklamamız gerekecektir. Bu saklama işlemini işte bu swatches panelini kullanarak yaparız.

| 🕥 Sti 🚚 La 🎟 Swatches 🍳 🕨 |
|---------------------------|
|                           |
| None                      |
| White                     |
| Black                     |
| negation                  |
|                           |
|                           |
|                           |
|                           |
|                           |

Şekil 1.74: Swatches paneli

#### Bir rengi Swatches paneline eklemek için

- Color Mixer içinde bir renk tanımlayın.
- **Color Mixer** panelinin alt tarafındaki renk numunesinden tutarak farenin düğmesini bırakmadan sürüklemeye başlayın.
- Swatches panelindeki bırakma kutusuna götürün.

• Farenin düğmesini bırakın renk panele yapışmış olur.

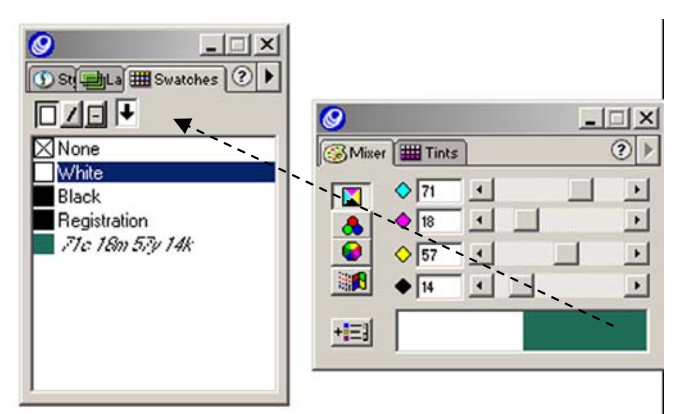

Şekil 1.75: Swatches panelinde renk saklama

## 1.7.3. Tonlama, Tonlarla Çalışmak

Tanımladığınız bir rengi, çalışmanızda farklı tonlarda kullanmak isteyebilirsiniz. İşte bu durumda bir rengin tonunu tanımlamayı bilmelisiniz. Bir rengin tonu; o rengin, açık ve koyu değerleri anlamına gelir.

#### Bir rengin tonunu tanımlamak için

- Color Mixer içinde bir renk tanımlayın.
- Rengi Swatches paneline ekleyin.
- Tints panelindeki menüden bir renk seçin.
- Aşağıdaki yöntemlerden birini kullanarak renk tonunu belirleyin.
  - Ton kaydıracını ayarlayın.
  - Tint alanına bir yüde yazın.
  - Ton numunelerinden birini tıklayın.

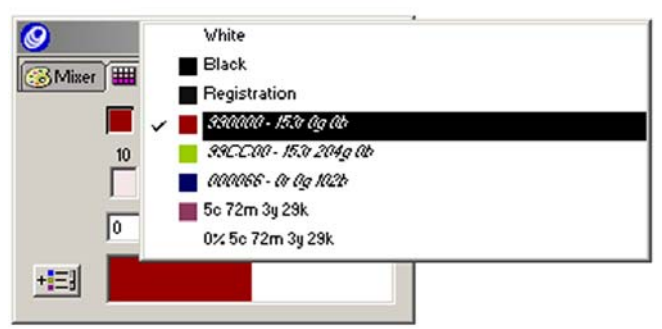

Şekil 1.76: Tints paneli çek menüsü

- Renk tonunu Svatches paneline eklemek için
- Bir ton tanımlı iken Add to Swatches simgesini tıklayın.
- Add to Swatches iletişim kutusu açılır.
- Tonu panele eklemek için Add düğmesini tıklayın.

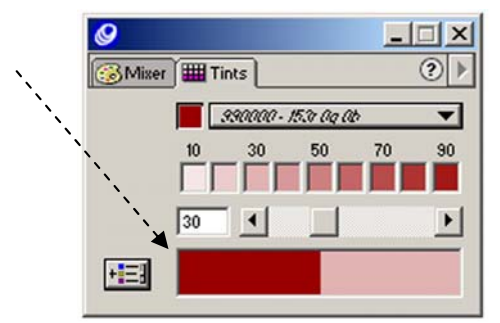

Şekil 1.77: Tints paneli add to swatches düğmesi

#### 1.7.4. Renk Şişirme

Renk şişirme matbaacıların baskı sürecinde kullandıkları bir tekniktir. Bu işi öğrenmek yıllar gerektiren bir deneyim ve uzun yılların birikimini gerektirir. Çoğu matbaa bunu sizin yapmamanızı ister çünkü onların bu işi yapan otomatik olarak yapan yazılımları vardır ve bunları kullanırlar.

## Renk şişirme Trap Xtra'yı kullanmak için

- Çizimi şişirmek için şişirilecek iki veya daha fazla sayıda nesneyi seçin.
- Üst menüden Xtras > Create x > Trap komutunu verin.
- Matbaanızın önerdiği şişirme değirini kaydıraç yardımıyla ya da **Trap Width** alanına girin.
- Şişirme yönünü değiştirmek için **Reverse Traps** seçeneğini işaretleyin bunun için yine matbaanıza danışmalısınız.
- **OK** düğmesini tıklayın.

| Trap                 |
|----------------------|
| Trap width:          |
|                      |
| Reverse traps        |
| Trap Color Method    |
| O Use maximum value  |
| Use tint reduction   |
| Tint reduction: 40 % |
| OK Cancel            |

Şekil 1.78: Trap xtra menüsü

## 1.8. Temel Metin Araçları

#### 1.8.1. Metin Blokları

Sayfadaki bütün metinler metin blokları içerisinde oluşturulur. Bir metin bloğunu oluşturmadan önce mutlaka tools panelinde text aracı seçili olmalıdır.

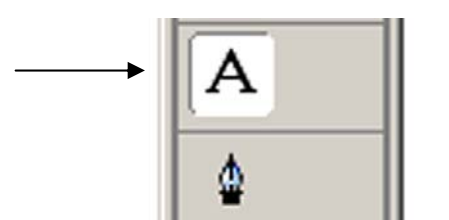

Şekil 1.79: Tools paneli text aracı

#### Standart bir metin bloğu oluşturmak için

- Tools panelinde Text aracını seçin.
- Sayfayı tıklayarak imlecinizi sürükleyin. İmleci hareket ettirdiğiniz mesafe, metin bloğunuzun ölçüsünü belirler.
- Metin cetvellerini ve bloğu görmek için farenin düğmesini bırakın.
- Artık yazı yazmaya başlayabilirsiniz. Yazdığınız yazılar bloğa göre kendiliğinden şekillenir.

#### İPUCU

Ekaranda metin cetvellerini görmüyorsanız üst menüden View > Text Rulers komutunu verin.

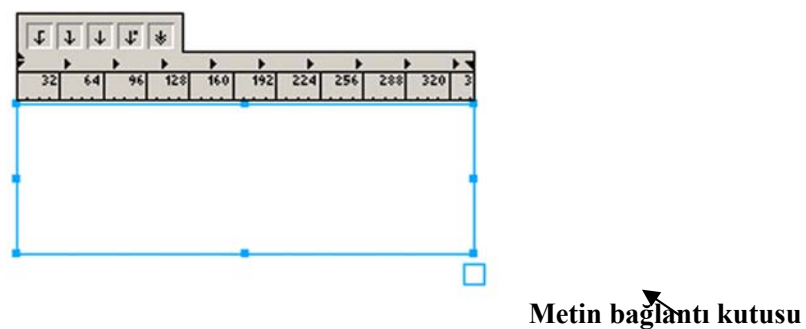

Şekil 1.80: Metin cetvelleri görünür metin bloğu

#### 1.8.2. Bağlantı Kutusu

Metin bloğunun en altındaki küçük kareye bağlantı kutusu (link box) adı verilir. Bu kutu size metin hakkında çok önemli bilgiler verir (Şekil 1.80).

• Metin bağlantı kutusu beyazsa bloğun içerisinde yazılmış olan tüm metin görünüyor bilgisini verir.

- Bağlantı kutusunun içerisinde siyah renkli bir daire varsa, bloğun içerisinde sığabileceğinden fazla metin olduğu bilgisini verir.
- Bağlantı kutusunun içinde görünen küçük oklar varsa, metin bloğunun başka bir nesneye bağlı olduğu bilgisini verir.

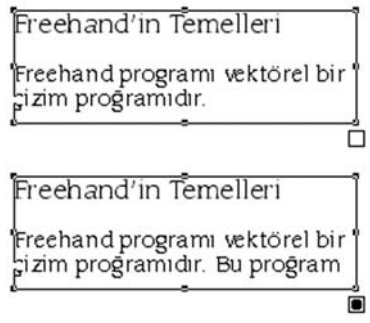

Şekil 1.81:Bağlantı kutusu durumları

#### 1.8.3. Metnin Seçilmesi

Metni değiştirmeniz için önce metnin seçilmesi gerekir.

- Text aracı ile metin bloğunun içini tıklayın.
- Edit > Select > All komutunu verin.
- Bunun için **Pointer** aracını da kullanabilirsiniz ancak bu yol metin bloğu içerisindeki tüm metni işaretler.
- Metin bloğu içerisndeki bir kelimeyi işaretlemek için, Text aracı ile çift tıklayın.
- İmlecinizi sürükleyerek işaretleyin.

## **İPUCU**

Yukarıdaki işlemleri yapmadan işaretlemek istediğiniz kelime ya da kelimeleri imlecinizi düğmesine basılı tutarak sürüklemek yoluyla da seçebilirsiniz.

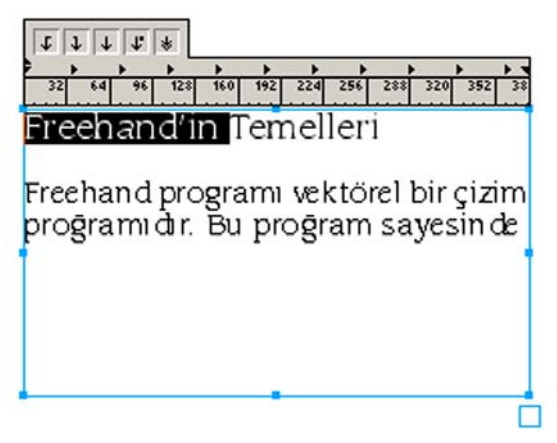

Şekil 1.82: İmleci sürükleyerek kelimenin seçilmesi

#### 1.8.4. Yazı Karakter Nitelikleri

Tasarım programında farklı metin denetimleri bulunmaktadır. Yazı karakterlerinin seçimi ve değişimi konusunda birkaç farklı yol bulunmaktadır. Text İnspector menüsü bütün metin denetimlerini içererir.

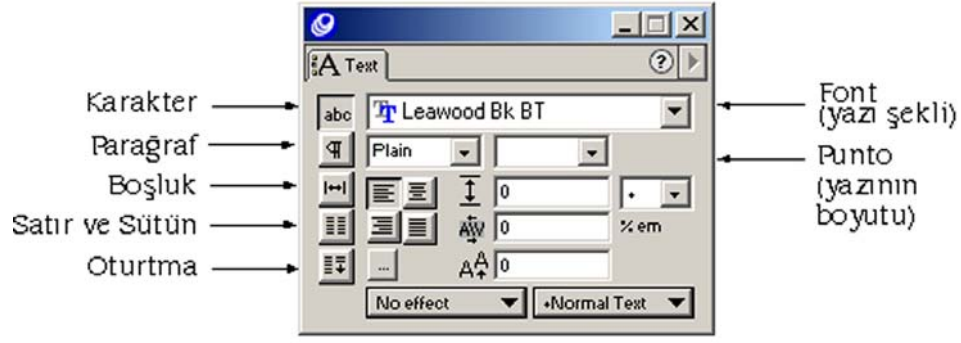

Şekil 1.83: Text inspector simgeleri

#### Yazı tipini değiştirmek için

- Font okuna tıklayın.
- Açılan alt menüden bir yazı tipi seçin.
- Yazı tipinin yanında yazının örneğini göreceksiniz.

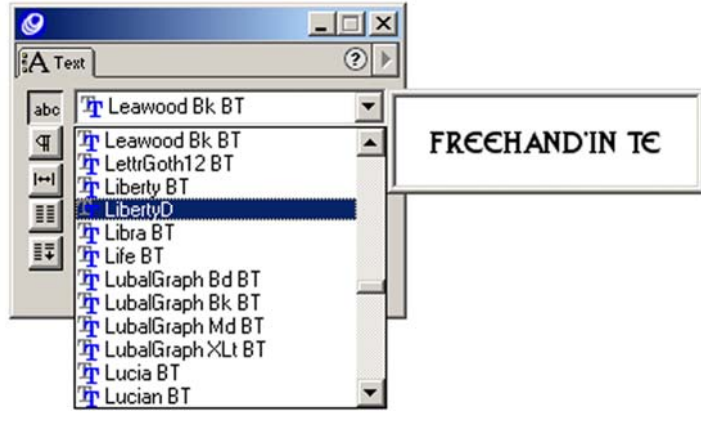

Şekil 1.84: Yazı tipinin değiştirilmesi

#### Puntoyu değiştirmek için

- **Punto** okuna tıklayın.
- Alt menüden bir boy seçin. Ya da uygun yazı boyunu girin.

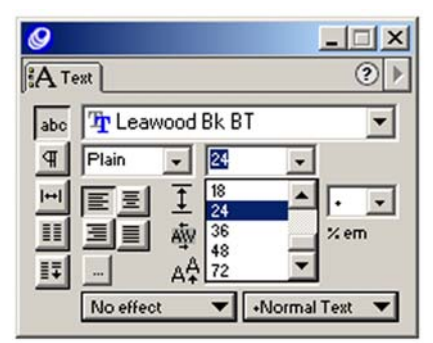

#### Şekil 1.85: Puntonun değiştirilmesi

#### Satır aralıklarını değiştirmek için

Satır aralıklarında değişikli yapmak için text inspector menüsü içindeki Leading çek menüsünü kullanmanız gerekecek.

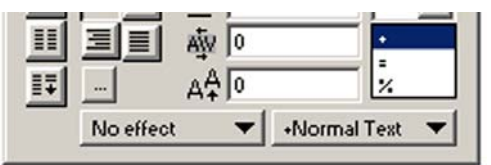

Şekil 1.86: Text inspector içindeki leading çek menüsü

- + işareti satırlar arasına karakterler tarafından kullanıcak ek mesafe verir.
- = işareti metin boyunda değişiklik olsa dahi değişmeyen bir mesafe bırakır.
- % işareti metnin punto boyunun yüzdesi kadar bir mesafe atar.

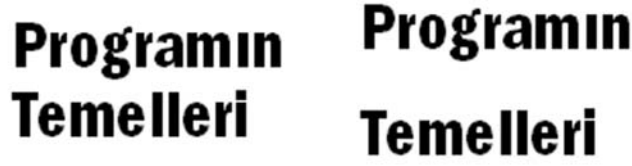

Şekil 1.87: Satır aralıklarının değiştirilmesi

#### 1.8.4. Metin Efektleri

Freehand programı metni bir yola tutturma, vurgulama, üç boyutlu zoom efektleri gibi özel metin efeklerini uygulamanızı kolaylaştırır.

#### **b** Bir yol üzerindeki metinle çalışmak için

En sık kullanılan efektlerden biri, bir metnin çizilen bir yola hizalanmasıdır. Bir metni bir yola oturtabilmek için aşağıdaki işlemleri uygulayınız.

- Metin bloğunu ve metni hizalayacağınız yolu seçin.
- Üst menüden Text > Attach To Path komutunu verin. Metin seçili olan yola hizalanır.

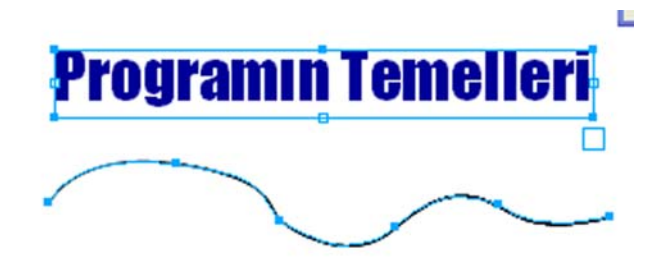

Şekil 1.88: Metin ve bir yol ikisi birden seçili

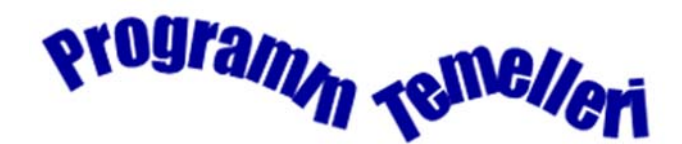

Şekil 1.90: Attach To Path komutunun uygulanması

Hem metin bloğunu hem de metnin hizalanmasını istediğiniz yolu beraber seçmek için önce metin bloğunu pointer aracı ile seçin, Shift tuşuna basın ve daha sonra hizalam istediğiniz yola imlecinizle tıklayın ikisini bir arada seçmiş olacaksınız.

#### Özel metin efektleri

Herhangi bir özel metin efektini uygulamak için aşağıdaki işlemleri uygulayınız.

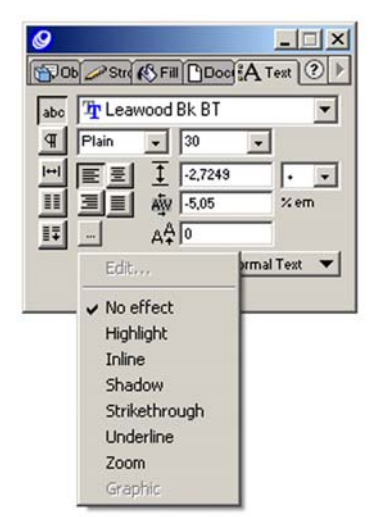

Şekil 1.90: Text insector effects çek menüsü

- Metni seçin.
- Text inspector içindeki karakter seçeneklerine geçin.
- Çek menüsünden özel efektlerden birini seçin.
  - **High Light** seçeneği metnin etrafında renkli bir blok oluşturur.

# **Programın Temelleri**

• Strikethrough seçeneği metnin üzerinden geçen bir çizgi oluşturur.

## Programın Temelleri

• Underline seçeneği metnin altını çizer.

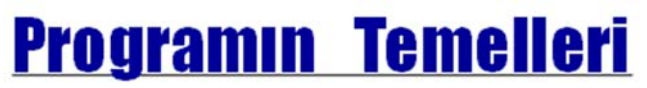

• Inline seçeneği metnin etrafında dış hatlar oluşturur.

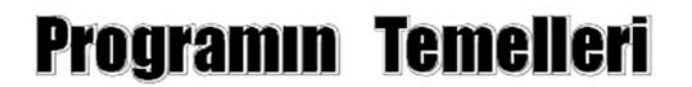

• Shadow seçeneği metnin arkasında yazının gölgesini düşürür.

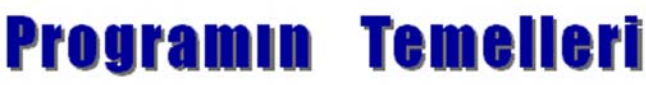

• Zoom seçeneği bir perspektif efekti ekler.

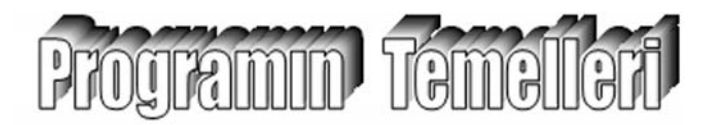

#### 1.8.5. Metin ve Grafiklerle Çalışmak

Tasarım programı, metinleri grafikler etrafında kendiliğinden akıcı bir şekilde yerleştirmenize olanak tanır. Buna metin sarma denir.

#### > Bir metni grafikler etrafına yerleştirmek için

- Metnin etrafına sarılmasını istediğiniz grafik nesneyi seçin.
- Grafiği metne göre uygun konuma taşıyın.
- Grafik her zaman metin bloğunun önünde durmalıdır.
- Grafik seçiliyken üst menüden **Text > Run Around Selection** komutunu verin.
- Açılan iletişim kutusunda **Runaround On** seçeneğini işaretleyin. Bu grafiğik ile metnin kenarları arasındaki mesafedir.
- Grafiğin kenarları için istediğiniz mesafe değerlerini girin.
- **OK** düğmesini tıklayın.

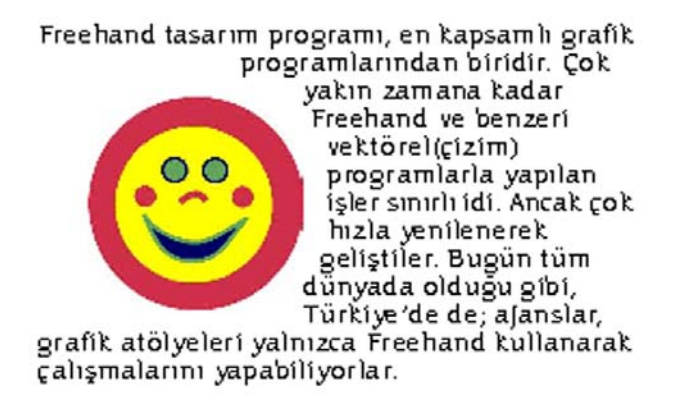

#### Şekil 1.91: Metni bir grafik etrafına sarmak

#### Bir metin içi grafik oluşturmak için

- Metnin etrafina sarılmasını istediğiniz grafik nesneyi seçin.
- Edit menüsünden Copy veya Cut komutunu verin.
- **Text** aracını kullanarak grafiğin metin içinde yerleşmesini istediğiniz konumu belirleyin.
- Edit > Paste komutunu verin.

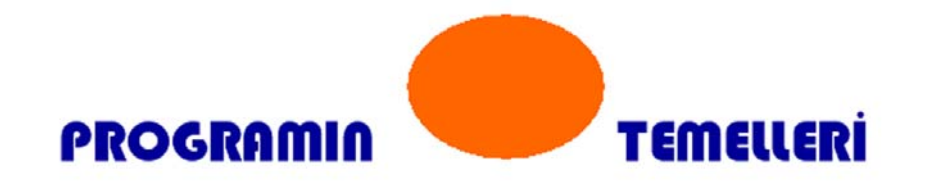

Şekil 1.92:Metin içi grafik oluşturmak

#### Metni yollara dönüştürmek için

- Metni Selection aracı ile seçin.
- Text > Convert To Paths komutunu verin.
- Harfleri ya da kelimeleri bağımsız kullanmak için üst menüden **Modify** > **Ungroup** komutunu verin.

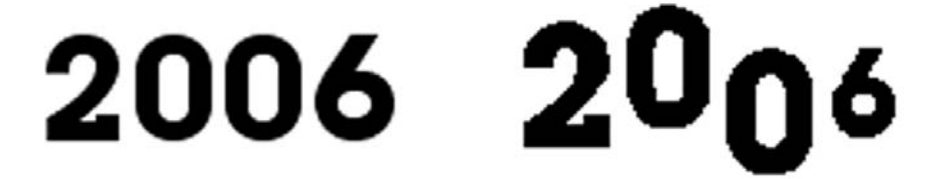

Şekil 1.93: Yollara dönüştürülerek çizim olarak kullanılan metin

## 1.9. Stiller ve Semboller

Tasarım programı hem metin, hem de nesne stilleri içerir. Metinleri değiştirirken buna ek olarak nesneleri de değiştirme olanağına sahipsiniz. Stillerle birkaç adımda tüm döküman görünümünü değiştirmeniz mümkün olur. Bu değişiklikler dolgu, firça darbeleri, renk ve diğer nitelikleri kapsar.

#### 1.9.1. Stillerin Tanımlanması

Bir sitili tanımlamanın en kolay yolu örnekleme yapmaktır. Örnekleme, nesneyi veya metni oluşturarak, stili tanımlamak için oluşturulan örneği referans (bonservis) olarak kullanmanız anlamına gelir.

#### Bir stili örnekleyerek tanımlamak için

- Bir metin yazın ya da bir nesne çizin.
- Nesneyi biçimlendirmek için **Fiil** ve **Stroke**, metni biçimlendirmek için **Text** panelini kullanın.
- Nesne veya metin seçiliyken, **Style** paneli alt menüsünden **New** komutunu verin (Şekil 1.94)
- Style-1 adlı yeni bir stil belirir. Bu stil nesnenin bütün niteliklerini içerir (Şekil 1.95).

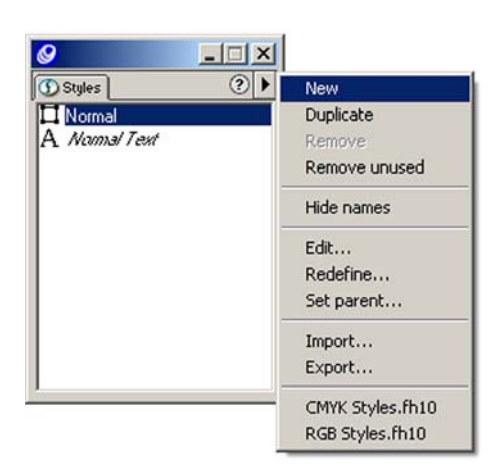

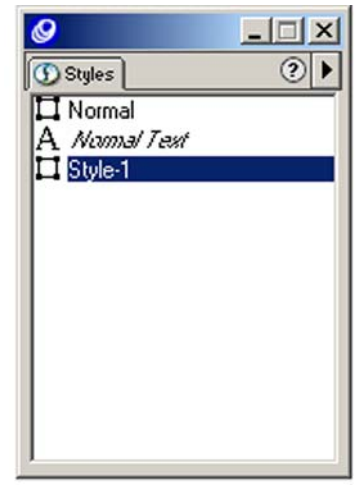

Şekil 1.94: Styles paneli ve alt menüsünden new komutu. Şekil 1.95: Styles–1 oluşan yeni şekil

#### 1.9.2. Stillerin Düzenlenmesi ve Uygulanması

Bu zahmetli ve yorucu bir iştir. Ancak bu düzenleme sonrasında asıl eğlenceli kısım stilleri kullanarak farklı biçimlendirmelerin uygulanması kolaylığıdır.

#### Stili seçili bir nesneye uygulamak için

- İstediğiniz sayıda metin bloğu ya da nesneyi seçin.
- Styles panelinden kullanmak istediğiniz stil adını tıklayın.

• Bu tıkladığınız stilin bütün özellikleri ve nitelikleri otomatik olarak seçili olan nesnelerinize ya da metine uygulanmış olacaktır.

#### **>** Edit Styles iletişim kutunusu kullanarak stilde değişiklik yapmak için

- Değiştirmek isteğiniz stili seçin.
- Styles paneli menüsünden Edit komutunu verin.
- Açılan edit style iletişim kutusunda bulunan ayarları kullanarak isteğiniz değişiklikleri yapın.
- OK düğmesini tıklayın. Tüm değişiklikler uygulanacaktır.

| core style     |                                                                                                    |                           |
|----------------|----------------------------------------------------------------------------------------------------|---------------------------|
| Style: Style-1 | Style affects:                                                                                                    |                           |
| Parent: Normal | Both Fill + Stroke                                                                                                    | <u> </u>                  |
| Fil            | Stroke                                                                                                    | Halltone                  |
| Basic 💌        | Basic                                                                                                    | Screen:                   |
| Black 👻        | Black 👻                                                                                                    | Default 💌                 |
| C Overprint    | Overprint Width:  Cap:  Cap: Cap: | Angle:<br>Frequency:<br>K |
|                |                                                                                                    | OK Cancel                 |

Şekil 1.96: Edit style iletişim kutusu

#### 1.9.3. Stillerin İthali ve İhracı

Her yeni çalışmada yeni stiller tanımlamanıza gerek yoktur. Başka Freehand dökümanlarındaki stilleri kolayca ithal ederek kullanabilirsiniz.

#### Stilleri ithal etmek için

- Stayles paneli alt menüsünden İmport komutunu verin.
- İthal etmek istediğiniz stilleri içeren dökümanını bulun.
- İthal etmek isteğiniz stilleri seçin **İmport** düğmesini tıklayın. Stiller bir diğer dökümündan ithal edilmiş olur.

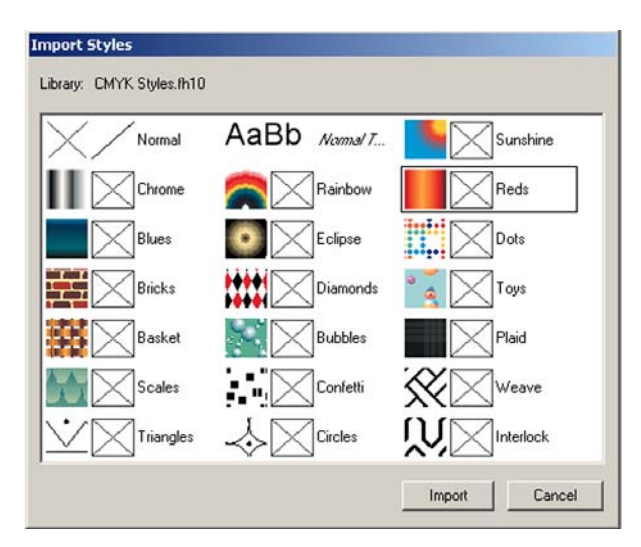

Şekil 1.97: Import styles paneli stilleri ihraç etme

Import komutunu verdiğinizde stiller iki ayrı dosyayla ekrana gelir. Bunlar RGB ve CMYK styles isimli dosyalardır. Öncelikle bu iki dosyadan birini seçmeniz gerekir.

Stilleri ihraç etmekte mümkündür. Bu işlem, stillerle bir kütüphane oluşturmak istediğinizde kullanışlı olur. Bunun için styles alt menüsünden export komunutunu verip ihraç etmek isteğiniz stilleri seçerek yapabilirsiniz.

#### 1.9.4. Semboller

Sembolleri değişik firça darbesi ve dolgulara sahip yollardan, gruplardan oluşturabilirsiniz.

#### Menü komutlarını kullanarak bir sembol oluşturmak için

- Bir sembole dönüştürmek isteğiniz nesneyi dökümanınızda seçin.
- Üst menüden Modify > Symbol > Convert to Symbol komutunu verin. Bu komutla seçili nesnenizi bir sembol haline getirir ve seçili nesneyi de bu sembolun tekrarına dönüştürmüş olursunuz. Ya da Modify > Symbol > Copy to Symbol komutunu verin. Bu komut seçili olan nesnenizi bir seblol olarak belirler ancak seçili olan nesnenizde bir değiştirmez.
- Yeni semboller kütüpneye eklenir ve Graphic adını alır.

| S N N N N N N N N N N N N N N N N N N N |
|-----------------------------------------|
| 6                                       |
| Graphic-01                              |
| Name Ci 🔺                               |
| 🛨 💕 Brush tips 📃                        |
| 👔 Graphic-01                            |
|                                         |

Şekil 1.98: Sembol oluşturma

#### **Kütüphaneyi kullanarak bir sembol oluşturmak için**

- Dönüştürmek istediğiniz nesneyi seçin.
- Kütüphane menüsünden New Graphic komutunu verin.

## **İPUCU**

Sembol adının bulunduğu alana çift tıklayarak oluşturduğunuz sembollerin isimlerini değiştirebilirsiniz.

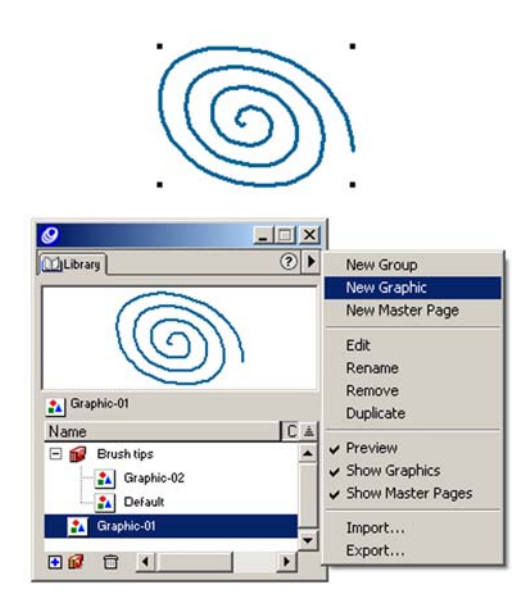

Şekil 1.99: Kütüphaneden Sembol oluşturma

#### Bir bembolün tekrarını oluşturmak için

- Kütüphaneden bir sembol seçin.
- Bu sembolü ön izleme alanından çalışma sayfanızın üzerine sürükleyin.
- Sembolün bir tekrarı çalışma sayfanızda belirir.

#### > Oluşturduğunuz sembolleri silmek için

- Sembol adını tıklayın.
- Kütüphanedeki **Remove Symblol** simgesini(Çöp kutusu görünümündeki simge) tıklayın, ya da kütüphane menüsünden **Remove** komutunu verin).

## 1.10. Dolgu ve Fırça Darbesi Görüntüleri

Bir çizimin dış hatlarını oluşturduktan sonar bir renk uygulamak yada başka bir efekt kullanmak için freehand programı pek çok sayıda seçenek sunar. Swatches panelinden bir renk seçebilir, bu renkleri kademeli geçişlerle uygulayabilirsiniz. Bunun yanında bir nesneyi saydam gösterebilir ya da büyüteç görüntüsü veren özel efektlerle doldurabilirsiniz. Bir nesneye dolgu eklenmesi çok sıradan görünen nesneleri bile ilginç hale getirebilir.

#### 1.10.1. Temel Dolgular

En sık kullanılan dolgu türü basic fill'dir. Bu nesneyi swatches renkleri ile doldurmak anlamına gelir.

#### > Fill inspector panelini kullanarak basic fill uygulamak için

- Nesnenizi seçin.
- Fill İnspector açıkken fill çek menüsünden Basic komutunu verin. Bu işlem temel dolgu ayarlarını görüntüler.
- Renk listesinden bir dolgu rengi seçin.

| <b>9</b>     |   |
|--------------|---|
| ( Fill       | ۲ |
| Basic        |   |
| 006699-01029 | - |
| Overprint    |   |
|              |   |
|              |   |
|              |   |

Şekil 1.100: Fill inspector çek menüsü.

#### > Tools araç çubuğunu kullanarak basic fill uygulamak için

• Nesnenizi seçin.

- Tools panelinin alt tarafındaki fill **Color** kutusunun üçgen bölümünü tıklayın. Bu işlem size renk paletini açar.
- Renklerin içerisinden uygun dolgu rengini seçin.

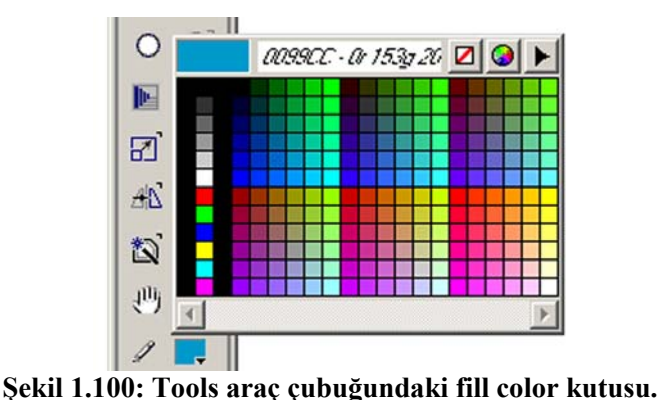

Tools panelindeki fill color kutusundan seçtiğiniz rengi saklamak için swatches

paneline kaydetmeniz bu rengi başka nesnelerde de kolaylıkla uygulamanıza olanak verir.

#### Swatches panelini kullanarak dolgu rengi uygulamak için

- Nesnenizi seçin.
- Fill inspector içerisinde **Basic** veya **None** seçeneğinin işaretli olup olmadığını kontrol edin. Bunlar dışında farklı bir dolgu türü görünüyorsa rengi göremeyebilirsiniz.
- Swatches panelindeki Fill kutusunu tıklayın.

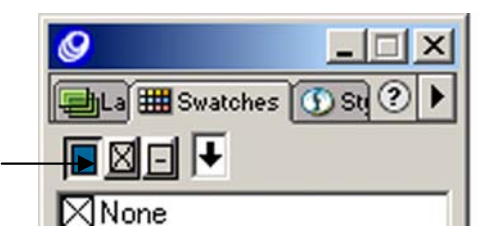

Şekil 1.102: Swatches panelindeki dolgu kutusu (fill kutusu)

• Swatches panelinde dolgu olarak kullanmak istediğiniz rengin adını tıklayın. Ya da swatches panelindeki Fill kutusuna Color Mixer içinden bir renk numunesi sürükleyip bırakın.

## **İPUCU**

Dolgu rengini uygulamak için colormixer veya swatches panelinden bir rengi tıklayıp nesnenin üzerine sürüklemek süretiyle de yukarıdaki işlemi kısa yolla yapabilirsiniz. Bir renk numunesini sürükleyeceğiniz nesnenin seçili olması şart değildir. Eğer kontur renginin değil de sadece dolgu renginin değişmesini istiyorsanız rengi sürüklerken shift tuşuna basılı tutun.

#### 1.10.2. Kademeli Geçiş Dolgularıyla Çalışmak

Kademeli geçiş (gradient) dolguları bir rankle başlayıp başka bir renge dönüşür. Üç kademeli geçiş türü vardır.

**Doğrusal geçiş**; renkler herhangi bir yöne çevrilebilen bir yol boyunca değişir.

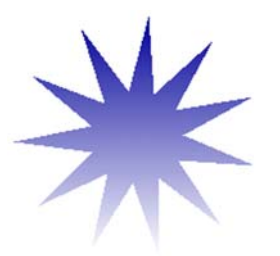

> Radyal geçiş; daire biçiminde bir kademeli geçiştir.

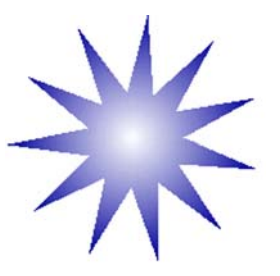

**Kontur geçiş**; renk değişimi nesnenin şekline dayalıdır.

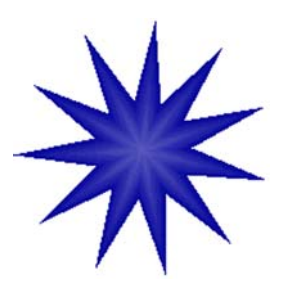

- Kademeli geçiş dolgusu türünü seçmek için
- Fill inspector çek menüsünden Gradient komutunu verin.
- Kademeli geçişi ayarlamak için uygun olan seçeneği (Linear, Radyal, Kontur) işaretleyin.
- Kademeli geçişin diğer ucundaki renği seçmek için diğer color çek menüsünü kullanmalısınız.

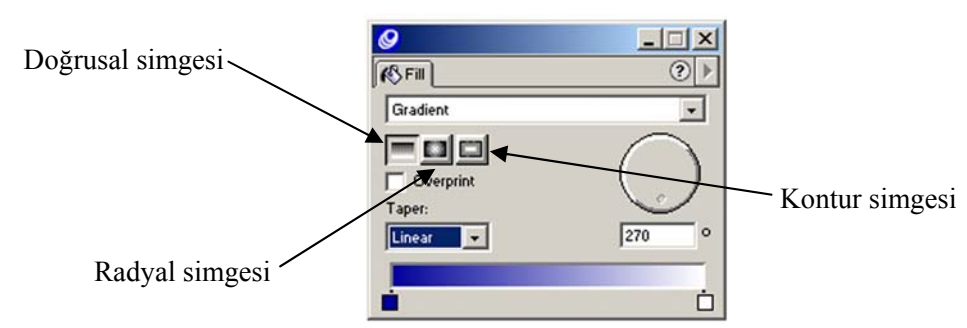

Şekil 1.103: Fiil inspector kademeli geçiş ayarları

#### 1.10.3. Mercek Efektiyle Çalışmak

Saydamlık efektini oluştururken nesnelerden birini başka nesneleri büyütmek için kullanmanıza yardımcı olan bir özelliktir.

#### Saydam bir mercek dolgusunu oluşturmak için

- Fill inspector çek menüsünden Lens komutunu verin.
- Lens komutunun altındaki çek menüsünden Transparency komutunu verin.
- Saydamlık derecesini ayarlamak için **Opacity** kaydıracını veya alanını kullanın.
   Opaklık derecesini ne kadar düşürürseniz, nesnenin arkasındaki diğer nesneler çok daha belirgin görünür.
- Mercek efektini sadece nesnede görmek ve sayfanın etkilenmesini önlemek için
   Objects Only seçeneğini işaretleyin.
- Mercek efektini nesne içinde dondurmak için **Snopshot** kutusunu işaretleyin.

| <b>9</b>        |             |
|-----------------|-------------|
| K\$ Fill        | ۰ (         |
| Lens            | •           |
| Transparency    |             |
| 683399-102751 🔻 |             |
| Opacity: 50     |             |
| Objects Only    | Centerpoint |
| Snapshot        | x: 0 9: 0   |

Şekil 1.104: Fiil inspector transparancy lens denetimleri

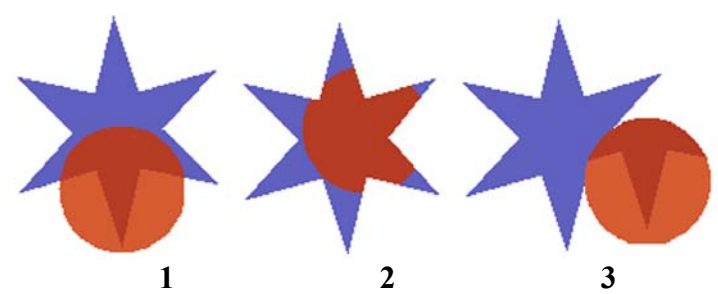

Şekil 1.105: 1. örnek opaklık değerleri değişiklikleri, 2. örnek object s only seçeneği sadece nesnelerin üzerinde çalışma, 3. örnek snapshot seçeneği merceğin içindeki görüntünün dondurularak taşınması

#### 1.10.4. Döşeme Dolguları

Bu dolguyu kullanmadan once dolgu şeklini kendinizin oluşturması gerekir.

#### Bir döşeme dolgusunu oluşturmak için

- Nesnelerinizi oluşturun. Tekrarlamak istediğiniz çizimleri tekrarlamak için kopyalama yöntemini kullanın.
- Döşenecek nesnenizi seçin.
- Fill İnspector çek menüsünden Tiled komutunu verin.
- Paste İn düğmesini tıklayın. Kopyalanan çizim tiled ön izleme kutusunda belirir.

## **IPUCU**

Döşeme çiziminin karmaşık olması, çizimin ekranda görüntülenmesini ve basımını daha uzun sürede yapılacağı anlamına gelir. Ayrıca döşeme dolguları kendilerine mercek veya döşeme dolgusu uygulanmış nesneler içermez. Döşeme dolgularına menüde bulunan  $\mathbf{x}$ ve  $\mathbf{y}$  değerlerini kullanarak değişiklikler uygulamak mümkündür. Dolguları yeniden ölçeklendirebilir, açılarını değiştirebilir ve ek paylarla aralıklarını ayarlayabilirsiniz.

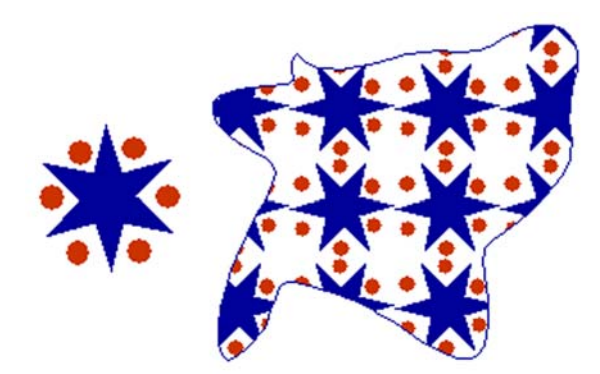

Şekil 1.106: Seçili nesneye döşeme dolgusu uygulanması

#### Özgün dokulu dolgular oluşturmak için

- Fill inspector menüsünden Custom komutunu verin. Ya da Textured komutunu verin.
- Açılan menüden özgün dolgulardan birini seçin.
- Özgün dolgunun gerekiyorsa renk değişikliğini yapabilirsiniz.

 Ön izleme olarak nesnenizi dolduran bir dizi Cs ifadesi görürsünüz. Bu ifade nesnenize dolgunun uygulandığını ifade eder. Gerçek dolgu şeklini sadece çiziminizi bastığınızda görebilirsiniz.

## **İPUCU**

Çiziminizi Post Script olmayan yazıcılarda basarsanız dolgular gözükmeyecektir. Ayrıca örüntülü dolgularla da çalışmalar yapabilirsiniz. Bunun için fill inspector çek menüsünden pattern komutunu vererek karşınıza gelecek dolgulardan bir tercih yapabilirsiniz. Lütfen deneyiniz.

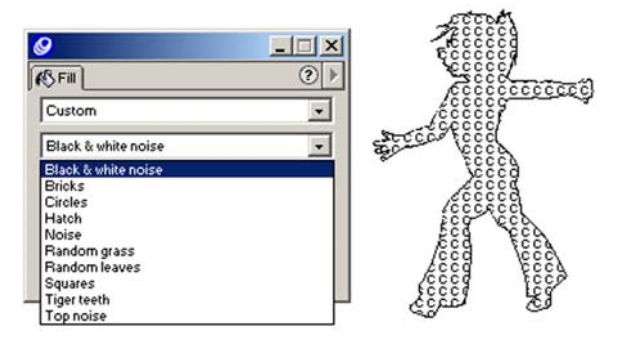

Şekil 1.107: Özgün dolgu seçeneği uygulanması

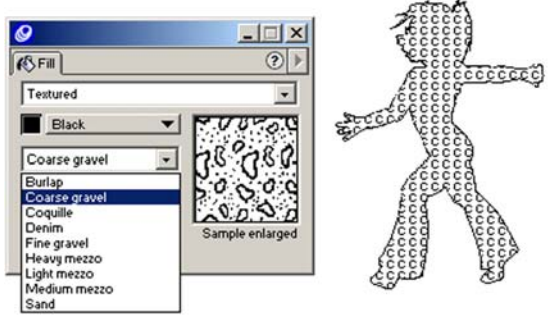

Şekil 1.108: Dokulu dolgu seçeneği uygulanması.

#### 1.10.5. Fırça Darbeleri

Dolgular nesnelerin içini kaplar fırça darbeleri ise nesnenin etrafını çevreler. Fırça darbeleri dolgulara oranla daha çok şeyi gerçekleştirmenize olanak verir. Ok başları ekleyebilir, noktalı çizgi görüntüleri oluşturabilir, fırça darbelerinin rengini değiştirebilirsiniz. Ayrıca brushes adlı başka bir fırça darbesiyle farklı görüntüler elde edebilirsiniz.

#### Fırça rengini ayarlamak için

- Nesneyi seçin.
- Stroke inspector açıkken çek menüden **Basic** komutunu verin.
- Fırça için listeden bir renk belirleyin.

Fırça rengini ayrıca daha önce öğrendiğiniz gibi tools panelini kullanarak, swatches panelini kullanarak ya da rengi nesnenin üzerine sürükleyip bırakmak suretiyle de değiştirebilirsiniz.

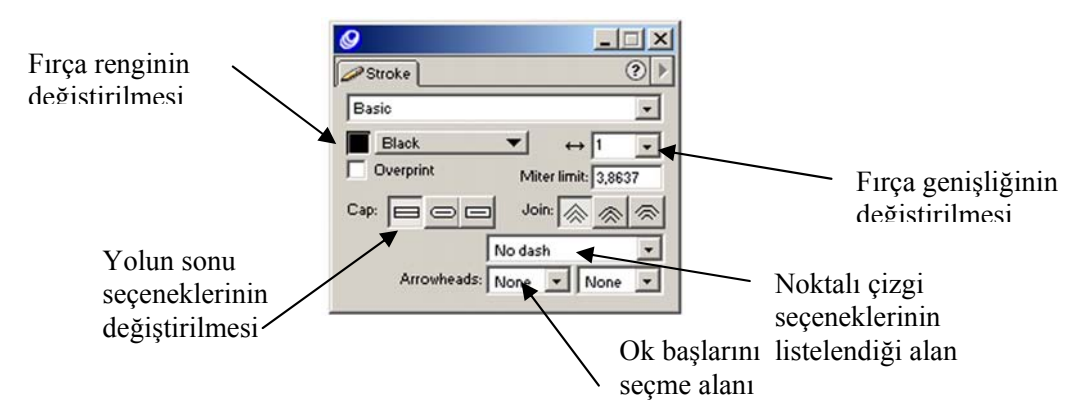

Şekil 1.109:Fırça darbesi ayarları Stroke inspector paneli

Fırça rengini ayarlamak için basic komutunu verdiğinizde yukarıdaki stroke ayarları ile karşılaşacaksınız. Rengi değiştirmek için takip ettiğiniz yolları bu ayarlar için de benzer yolları takip ederek kullanabilirsiniz. Fırça genişliğini ayarlayabilir, noktalı çizgi seçeneklerinden birini seçebilir, ok başlarını seçip uygulayabilir ve yolun sonunu kabza, yuvarlak ve kare şekillerde seçerek yolun sonunu şekillendirebilirsiniz.

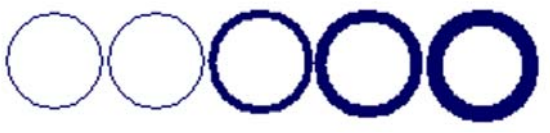

Şekil 1.110: Fırça genişliği seçenekleri

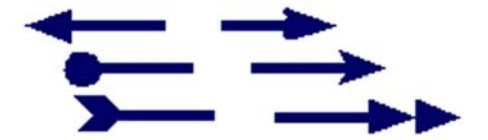

Sekil 1.11:Ok başları seçenekleri

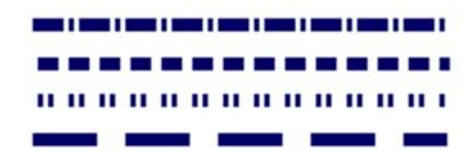

Şekil 1.112: Noktalı çizgi seçenekleri

#### Özel fırça darbeleri uygulamak için

- Stroke inspector çek menüsünden Custom komutunu verin.
- Effect çek menüsünden bir fırça efekti seçin.
- Color menüsünden bir renk seçin.
- Fırça darbesinin kalınlığını Width bölümünden bir değer girerek ayarlayın.
- Fırça darbesinin tekrarlarını belirlemek için Length alanına bir değer girin.
- Tekrarlı unsurlar arasındaki mesafeyi ayarlamak için **Spacing** alanına bir değer girin.

Uyguladığınız özel firça darbelerini dolgularda olduğu gibi ekranda göremeyeceksiniz düz bir çizgi halinde belirecekler. Post Script bir yazıcıdan çıkış aldığınızda görüntülenecektir. Ya da in desing programına aktardığınızda görebilirsiniz.

| 8                |            |
|------------------|------------|
| Stroke           | < (?)      |
| Custom           | •          |
| 650033 - 1021 Oq | ▼ ↔ 1 -    |
| Diamond 💌        | Length: 1  |
| *****            | Spacing: 0 |
| Sample enlarged  |            |
|                  |            |
|                  |            |

#### Şekil 1.113: Stroke inspector içindeki özgün fırça darbeleri

#### Desenli darbeleri uygulamak için

- Stroke inspector çek menüsünden Pattern komutunu verin.
- Paletin alt kısmındaki kaydırma çubuğunu kullanarak uygun firça darbesini seçin.
- Pikseli (nokta aralıklığı) ayarlamak için ön izleme kutusunu kullanın.
- Siyah pikselleri beyaza beyazları siyaha çevirmek için ınvert düğmesini kullanın.
- Renk uygulamak için renk kutusunu kullanın.

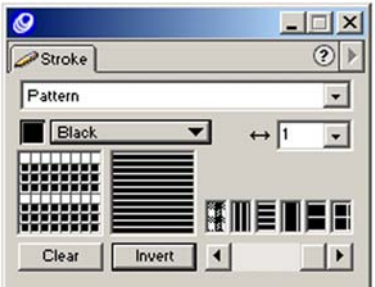

Şekil 1.114: Stroke inspector içindeki desenli fırça darbesi ayarları

#### 1.10.6. Bir Fırça Çizimi Oluşturulması

Yukarıda öğrendiğiniz firça darbelerinin aksine, bir fırçada kullanılan çizimi sizin oluşturmanız gerekir. Nesneleri bir fırçaya dönüştürerek kullanmak mümkündür ve çok hoş çalışmalar ortaya çıkarabilirsiniz. Bunun için nesne çizimleri hazırlamalısınız.

#### Nesneleri fırçaya dönüştürmek için

- Bir fırça ucu olarak kullanmak istediğiniz ve daha önceden hazırladığınız nesneyi seçin.
- Üst menüden **Modify** > **Brush** > **Create Brush** komutunu verin. Nesneyi nasıl kullanmak istediğinizi belirleyeceğiniz bir iletişim kutusu açılır.

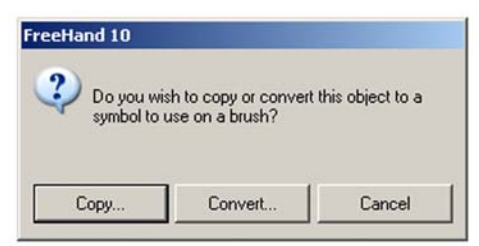

Şekil 1.115: Nesneyi nasıl kullanacağınızı belirleyen iletişim kutusu.

- Fırça olarak kullanacağınız şekli oluşturmak için Copy düğmesini tıklayın.
- Edit brush iletişim kutusunda fırçaya bir isim vermek için **Brush Name** alını kullanın.
- Fırça ucunu oluşturmak için paint seçeneğini işaretleyin. Eğer tekrarlanan bir fırça ucu oluşturmak istiyorsanız **Spray** seçeneğini işaretleyin.
- Paint seçeneğini işaretlediyseniz **Count** alanına 1 ila 500 arasında bir sayı girin bu sayı fırçanızın yol boyunca kaç kez tekrarlanacağını belirlemeniz anlamına gelir.
- Fırça darbesini uygulayacağınız yolun yönelimi izlemesi için **Orient on Path** seçeneğini işaretleyin.
- Mesafe seçeneklerini ayarlamak için Spacing listesinden Fixed (belirli bir mesafe bırakır), Random (en küçük ve en büyük miktarları rastgele ayarlamanıza olanak verir), Veritable (en küçük ve en büyük miktarları doğrusal ayarlamanıza olanak verir) seçeneklerinden birini seçin.
- Fixed seçeneğini işaretlediyseniz 1 ila 200 arasında bir değer girin, diğer iki seçenekten birini seçtiyseniz min ve maximum alanlarına bir değer girin.
- Açı seçeneklerini ayarlamak için Angle seçeneklerinden Fixed (bütün kopyalar için tek bir dönüş açısı atar), Random (en küçük ve en büyük miktarları rastgele dönüşler ayarlamanıza olanak verir), Veritable (en küçük ve en büyük miktarları doğrusal biçimler ayarlamanıza olanak verir).
- Angle listesinde Fixed seçeneğini işaretlediylesiniz 0 derece ila 359 derece arasında bir değer girin. Diğer iki seçenekten birini seçtiyseniz min ve maximum alanlarına bir değer girin.
- Ayarların hepsini uygun şekilde yaptıysanız **OK** düğmesini tıklayın.

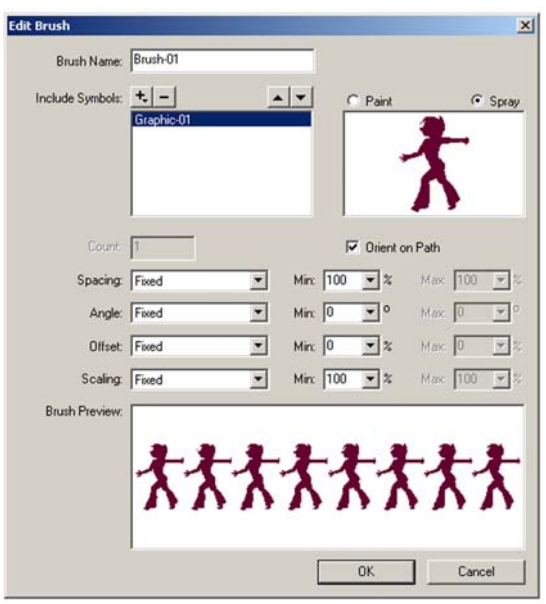

Şekil 1.116: Edit Brush iletişim kutusu

Yukarıda belirtilen ayarları şekil 10.17 Edit Brush iletişim kutusundan yapmak sizin için karmaşık görünebilir ancak yaptığınız alıştırma çalışmaları ile bir sure sonar çok kolay olduğunu göreceksiniz.

#### 1.10.6. Fırçalarla Çalışmak

#### Bir fırçayı yola uygulamak için

- Nesneyi seçin.
- Stroke inspector listesinden Brush seçeneğini işaretleyin.
- Fırça boyunu değiştirmek için **Width** alanına bir değer girin.

|          | Te 68 |     |   |
|----------|-------|-----|---|
| Brush    |       |     |   |
| Brush-01 | -     |     | _ |
| オオオ      | *     | *** | X |
|          |       |     |   |

Şekil 1.117: Stroke inspector brush seçeneği

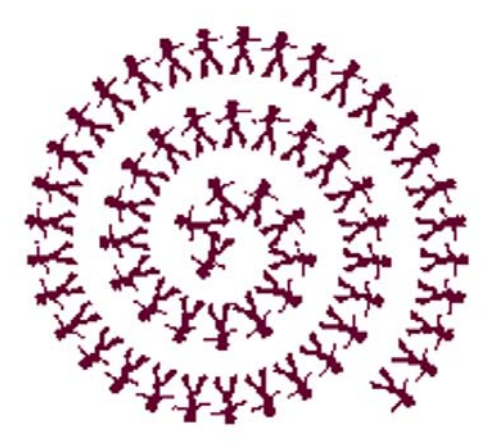

#### Şekil 1.118: Bir fırçanın seçilmiş yola uygulanması

#### Bir fırçayı silmek için

- Stroke İnspector içindeki brush listesinden silmek istediğiniz fırçayı seçin.
- Stroke inspector menüsünden **Remove** komutunu verin. Fırça daha önce bir yola uygulanmışsa bir iletişim kutusu açılır.
- Fırça listeden silinirken, bu fırçanın daha önce uygulandığı yollar varsa hepsini silmek için delete düğmesini tıklayın.
- Eğer sadece firçayı listeden silmek istiyorsanız ve uygulanmış yolda bağımsız bir nesne olarak kalmasını istiyorsanız listeden **Relace** düğmesini tıklamalısınız.

#### Fırçaları ithal etmek için

- Stroke inspector listesinde **Brush** seçeneği işaretliyken, stroke inspector menüsünden **Import** komutunu verin.
- İthal etmek istediğiniz fırçaların bulunduğu dosyayı bulun ve açın. **Import Brushes** iletişim kutusu açılır.
- İthal etmek istediğiniz fırçaları seçin.
- Import düğmesini tıklayın. Fırçalar dökümana eklenir.

#### **İ**PUCU

Açılan brushes iletişim kutusunda freehand brushes: more brushes, F10 klasöründe bulunan ek firçalar içeren bir dosya açılır. Bunlar freehand içinde bulunan standart firça darbeleridir.

| mmmmm           |                |
|-----------------|----------------|
| Red Black Line  | Diamonds       |
|                 |                |
| Dashed Parallel | Rain           |
| and both a con  | nin California |
| Confetti        | Oil Blob       |
|                 |                |

#### Şekil 1.119: Import brushes iletişim kutusu (Diğer dökümanlarda bulunan fırça darbelerini ithal etmenize olanak verir.)

#### Fırçaları ihraç etmek için

- Stroke inspector listesinde **Brush** seçeneği işaretliyken, stroke inspector menüsünden **Export** komutunu verin. **Export Brushes** iletişim kutusu açılır.
- İhraç etmek istediğiniz firçaları seçin.
- **Export** düğmesini tıklayın. Save iletişim kutusu açılır.
- Dosyaya uygun bulduğunuz bir ad vererek kaydedin.

| efault Paint                | Default Spray |
|-----------------------------|---------------|
| <b>ሱ ሉ ሉ ሉ ሉ</b><br>rush-01 |               |

Şekil 1.120: Export Brushes iletişim kutusu ( kendi dosyalarınıza fırça darbelerini ihraç etmenize olanak verir.)

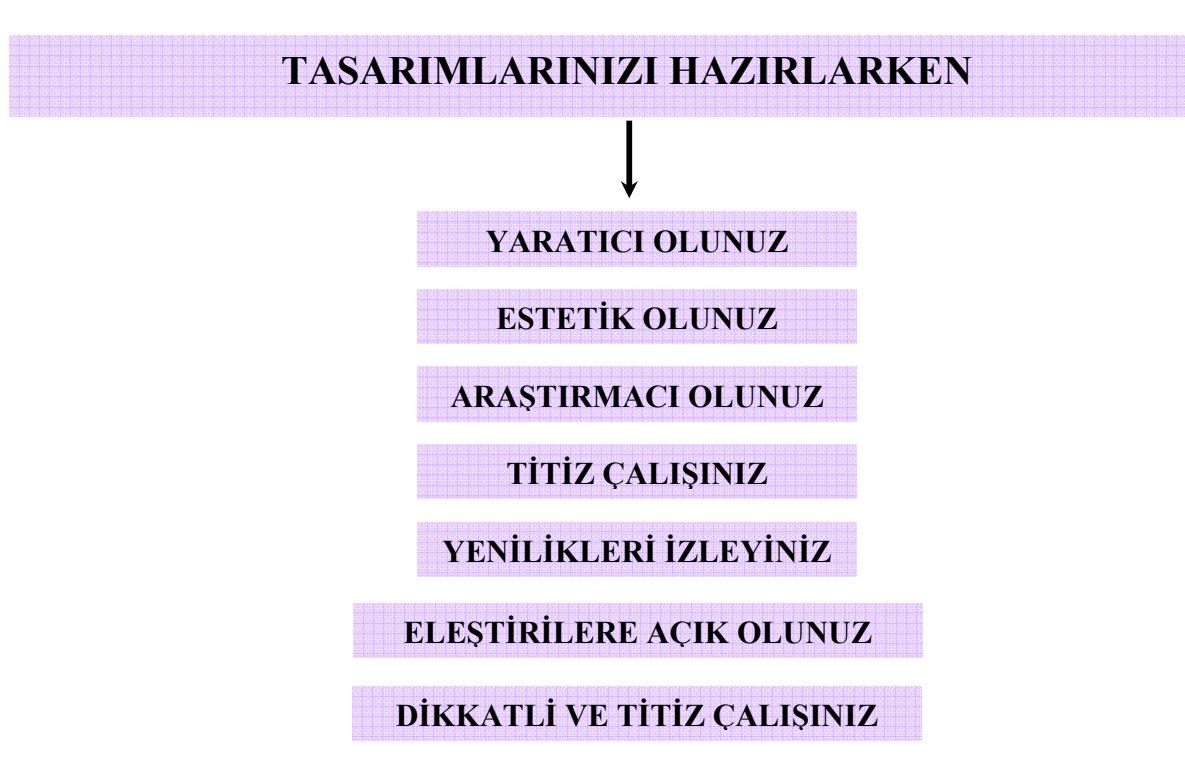

## UYGULAMA FAALİYETİ

Alanınıza uygun bir uygulama tespit ediniz. Tasarım programını kullanarak uygulayınız. Uygulamayı hazırlarken aşağıdaki işlem basamaklarını kontrol ediniz. Yaptığınız çalışmayı arkadaşlarınızla paylaşınız.

| İŞLEM BASAMAKLARI                                                                                         | ÖNERİLER                                                                                                    |
|----------------------------------------------------------------------------------------------------|----------------------------------------------------------------------------------------------------|
| <ul> <li>Yapacağınız uygulamanın türü ve içeriği<br/>hakkında araştırma yapınız.</li> </ul>               | <ul> <li>Sektörde hazırlanmış örnek çalışmaları<br/>inceleyiniz.</li> </ul>                                                 |
| <ul> <li>Çeşitli kaynaklardan daha önce<br/>hazırlanmış örnek çalışmaları<br/>inceleyiniz.</li> </ul>     | <ul> <li>Farklı kaynaklardan örnek çalışmaları<br/>araştırınız.</li> <li>Farklı kaynaklardan araştırmasını</li> </ul>       |
| <ul> <li>Ön hazırlık aşamasında uygulamanızda<br/>bulunması gereken materyalleri</li> </ul>               | yapınız.<br>> Uygun bilgisayar donanımı, freehand                                                                           |
| <ul> <li>Füm ön hazırlıkları tamamladıktan sonra calışma için uygun ortamı hazırlayınız.</li> </ul>       | yazılım programı, görsel materyaller ile<br>çalışma ortamınızı hazırlayınız.                                                |
| <ul> <li>Tasarım programında dökümanınızı<br/>açınız ve uygun sayfa seçimini yapınız.</li> </ul>          | <ul> <li>"Temel Menü Komutları" modül bilgi<br/>sayfasına bakınız.</li> <li>"Dehkerlerle" Celemetli" medül bilei</li> </ul> |
| Rehber ve cetvelleri kullanarak tasarımı<br>yapacağınız alanı belirleyiniz.                               | sayfasına bakınız.                                                                                                    |
| <ul> <li>Uygulamada kullanacağınız nesnelerin</li> <li>aizimlerini eluşturunuz ve de kullanmak</li> </ul> | <ul> <li>"Yol Oluşturma Araçları" modül bilgi<br/>sayfasına dönünüz.</li> </ul>                                             |
| istediğiniz hazır nesneleri sayfanıza çağırınız.                                                          | "Temel Metin Araçları" modül bilgi sayfasına dönünüz.                                                                       |
| <ul> <li>Uygulamada kullanılacak metin varsa,<br/>temel metin araçlarını kullanarak yazı</li> </ul>       | "Renk Paleti, Tonlama" modül bilgi sayfasına dönünüz.                                                                       |
| alanlarına yazınız.                                                                                       | "Dolgu ve Fırça Darbesi Görüntüleri"                                                                                        |

| Nesneler ve metinler için renk ve                   | modül bilgi sayfasına dönünüz.                   |
|-----------------------------------------------------|--------------------------------------------------|
| tonlama seçimlerini belirleyiniz.                   | > "Taşıma ve Dönüştüme" modül bilgi              |
| Kullanacağınız nesneleri dolgu ve firça             | sayfasına dönünüz.                               |
| darbeleriyle zenginleştiriniz.                      | <ul> <li>Yaratıcılığınızı kullanınız.</li> </ul> |
| ➢ Nesneleri ve metinleri sayfada uygun              | <ul> <li>Dikkatli ve titiz çalışınız.</li> </ul> |
| olanlara yerleştiriniz.                             | <ul> <li>Eleştirilere açık olunuz.</li> </ul>    |
| Estetik düzenlemeler yapınız.                       |                                                  |
| Tüm matarıyallari uyaun sakilda                     |                                                  |
|                                                     |                                                  |
| kullandığınızdan emin olunuz.                       |                                                  |
| Hazırladığınız uygulamayı ekran                     |                                                  |
| görüntüsünde değerlendiriniz.                       |                                                  |
| <ul> <li>Amaca uygun hazırlanmalı.</li> </ul>       |                                                  |
| <ul> <li>Dikkat çekici olmalı.</li> </ul>           |                                                  |
| ♦ Yaratıcı fikirler icermeli.                       |                                                  |
| ♦ Bilgilendirmeli                                   |                                                  |
| <ul> <li>Nosno vo motinlar dikkot oskisi</li> </ul> |                                                  |
| ✓ Nesile ve metimer dikkat çekici                   |                                                  |
| olmali.                                             |                                                  |
| <ul> <li>Ilk bakışta algılanmalı.</li> </ul>        |                                                  |
## ÖLÇME VE DEĞERLENDİRME

#### ÖLÇME SORULARI

Aşağıdaki soruları dikkatlice okuyunuz. Soru numarasının yanında bulunan kutucuğa ( ) kurşun kalem kullanarak "D" veya "Y" (Doğru/Yanlış) şeklinde işaret koyunuz.

- 1) () Ekran elementleri programın farklı elemanlarını denetler.
- 2) () Farklı dört kipte renk tanımlaması yapmamızı sağlayan panel Swatches panelidir.
- 3) () Nesneleri taşımak, döndürmek, eğmek, yansıtmak gibi uygulamalar için **Transform** paneli kullanılır.
- 4) () Ekranda tools paneli yoksa üst menüden **Window > Tools** komutu verilmelidir.
- 5) () Sayfaları bölümlere ayırmak ve nesneleri hizalamak için rehberler çok önemlidir.
- 6) () Bir nesneyi koplayıp yapıştırabilmek için üst menüden **Copy > Paste** komutu verilmelidir.
- 7) () **Color Mixer** paneli renk tanımlamaları yapmada kullanılan paneldir.
- 8) () Swatches panelinde renk saklamak için rengin tanımlanması gerekmez.
- 9) () Bir rengin tonu, o rengin açık ve koyu değerleri anlamına gelir.
- 10) () Doküman içinde tüm metinler metin blokları içinde oluşturulmalıdır.
- 11) () Metin bağlantı kutusu beyazsa, yazılmış tüm metin görünmüyor anlamına gelir.
- 12) () Text Inspector menüsü bütün metin denetimlerini içerir.
- 13) () Özel metin efektleri **Text Inpector Effects Çek** menüsünden uygulanır.
- 14) ( ) Metinlerin grafikler etrafında kendiliğinden akıcı bir şekilde yerleştirilmesine **metin sarma** denir.
- 15) () Tasarım programı metin ve nesne stilleri <u>içermez.</u>
- 16) () Stilleri ithal ve ihraç etmek mümkün <u>değildir.</u>

- 17) ( ) En sık kullanılan dolgu türü **Basic Fiil** 'dir. Bu nesneyi swatches renkleri ile doldurmak anlamına gelir.
- 18) ( ) Kademeli geçiş dolgularından olan kontur geçiş, daire biçiminde bir kademeli geçiştir.
- 19) () Bir döşeme dolgusunu kullanmadan önce dolgu şeklini oluşturmanız gerekir.
- 20) () Dolgular nesnenin içini kaplar, firça darbeleri ise nesnenin etrafını çevreler.

### DEĞERLENDİRME

Cevaplarınızı cevap anahtarıyla karşılaştırınız ve doğru cevap sayınızı belirleyerek kindinizi değerlendiriniz. İşaretleme sonucunda **"yanlış"** cevabı vererek eksik olduğunuzu tespit ettiğiniz konuları tekrar ederek eksiklerinizi tamamlayınız.

Uygulama faaliyetinde kazandığınız bilgi ve beceriler doğrultusunda alanınıza yönelik bir uygulama yapınız. Aşağıda hazırlanan değerlendirme ölçeğine göre çalışmanızı değerlendiriniz. Gerçekleşme düzeyine göre **"Evet-Hayır"** seçeneklerinden uygun olanı kutucuğa işaretleyiniz.

İşaretleme sonucunda "hayır" cevabı vererek eksik olduğunuzu tespit ettiğiniz konuların, tekrar uygulamasını yaparak eksiklerinizi tamamlayınız.

| DEĞERLENDİRME ÖLÇEĞİ   |                                                                           |  |       |
|------------------------|---------------------------------------------------------------------------|--|-------|
| GÖZLENECEK DAVRANIŞLAR |                                                                           |  | Hayır |
| 1                      | Uygulamanın içeriği hakkında araştırma yaptınız mı?                       |  |       |
| 2                      | 2 Daha önce hazırlanmış çalışmalarını incelediniz mi?                     |  |       |
| 3                      | <b>3</b> Uygulamada bulunması gereken gereken materyalleri tespit ettiniz |  |       |
|                        | mi?                                                                       |  |       |
| 4                      | Kullandığınız nesnelerin çizimlerini ve tespitini konuyla ilintili        |  |       |
|                        | olarak hazırladınız mı?                                                   |  |       |
| 5                      | Kullandığınız metinleri doğru tespit ettiniz mi?                          |  |       |
| 6                      | Nesneler ve metinler için doğru ve uyumlu renk tespitleri yaptınız        |  |       |
|                        | mı?                                                                       |  |       |
| 7                      | Kullandığınız nesneleri dolgu ve firça darbeleriyle                       |  |       |
|                        | zenginleştirdiniz mi?                                                     |  |       |
| 8                      | Nesne ve metinleri sayfada uygun alanlara, doğru şekilde                  |  |       |
|                        | yerleştirdiniz mi?                                                        |  |       |
| 9                      | Uygulamayı yaparken dikkat çekici ayrıntılar kullandınız mı?              |  |       |
| 10                     | Şekiller ve sembollerle metinleri zenginleştirdiniz mi?                   |  |       |
| 11                     | Doğru bilgilendirme yaptınız mı? (uygulamanın özelliğine göre             |  |       |
|                        | yer, saat, zaman gibi detaylar)                                           |  |       |
| 12                     | Yaptığınız uygulamanın özgün olduğunu düşünüyor musunuz?                  |  |       |
| 13                     | Yaptığınız afiş çalışmasının estetik unsurlar taşıdığna inanıyor          |  |       |
|                        | musunuz?                                                                  |  |       |
| 14                     | Uygulama sonucunda ortaya çıkan ürünün alanınıza uygun ve                 |  |       |
|                        | istenilen nitelikte olduğunu düşünüyor musunuz?                           |  |       |

#### **UYGULAMALI TEST**

# ÖĞRENME FAALİYETİ–2

### AMAÇ

Vektörel(çizim) Tabanlı Tasarım Programı I'i kullanarak alanınızla ilgili uygun tanıtım ve reklâm amaçlı materyaller hazırlayabileceksiniz.

### ARAŞTIRMA

Alanınıza uygun çalışmalar yapan işletmeleri ziyaret ederek yapılan çalışmalarla ilgili bir katalog hazırlayınız. Elde ettiğiniz materyalleri arkadaşlarınızla paylaşarak değerlendiriniz.

# 2. ÖRNEK TASARIM HAZIRLAMA

#### 2.1. Amaca Uygun Tasarım Hazırlama

Tanıtım ve reklâm materyallerini tasarlama aşamasında, hazırlanacak işin özellikleri incelenmeli ve uygun tasarım alternatifleri düşünülmelidir. Tasarımların, amaca ve yapılacak işin özelliklerine uygun hazırlanması; hedef kitleyi etkilemek ve aktivitelere dikkat çekerek katılımı sağlamak açısından çok önemlidir. Hedef kitleye doğru mesajı iletmek, tanıtımın başarısını belirleyen en önemli kriterdir. Bu nedenle daha önceden programlanan aktivitelerin tanıtımları için de ciddi bir planlama ve hazırlık aşaması gereklidir. Çünkü aktivite ne kadar iyi programlanmış olsa da doğru tanıtım materyalleri ile duyurulamadığı takdirde istenen sonuca ulaşılamaz.

Alanın içeriğine göre değişen tasarımlar, belirlenen kriterlere göre hazırlanır. Tasarım programını kullanarak yapılan çalışma eğer bir desen oluşturma, kompozisyon ya da bir yüzey düzenlemesi ise uygulanacağı objelerin ve alanların özellikleri dikkate alınarak tasarım aşaması tamamlanmalıdır.

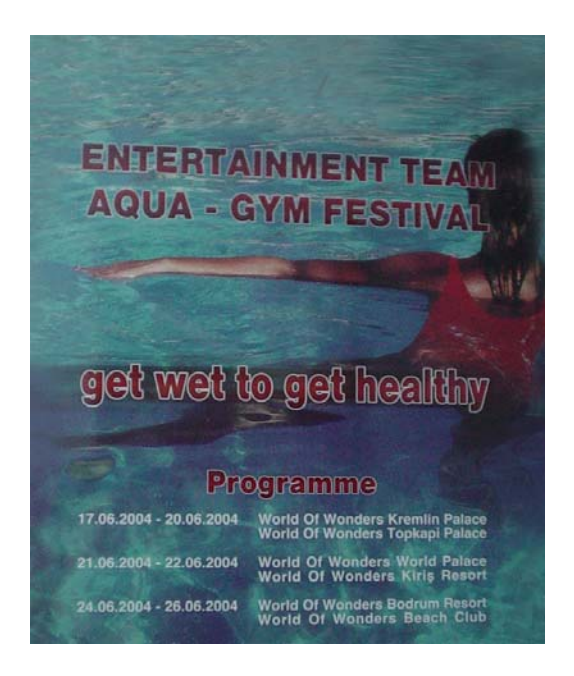

Resim 2.1: Aktivitelere uygun tasarım hazırlama

#### 2.2. Reklâm Türünün Tespiti ve Hazırlık Aşamaları

Her reklâmın amacı, hedeflediği kitleyi etkilemek ve güdülemektir. Bir reklâmın türü ne olursa olsun, araştırma ilk evredir.

#### Bir araştırmayı yönlendiren etkenler

- Hedef kitlenin özelliklerini belirlemek.
- Reklâmı yapılacak aktivite, ürün ya da hizmetin özelliklerini incelemek.
- Reklâm türünün tespitini yapmak.
- Reklâmda kullanılacak metni belirlemek.
  - o Yalın
  - o Dolaysız
  - o Etkileyici
  - o İstek uyandırıcı
  - o Akılda kalıcı

#### İPUCU

Reklâm türürün tespitini yaparken, alanınızın özelliğine uygun tanıtım araçlarını kullanmanız gerektiğini unutmamalısınız.

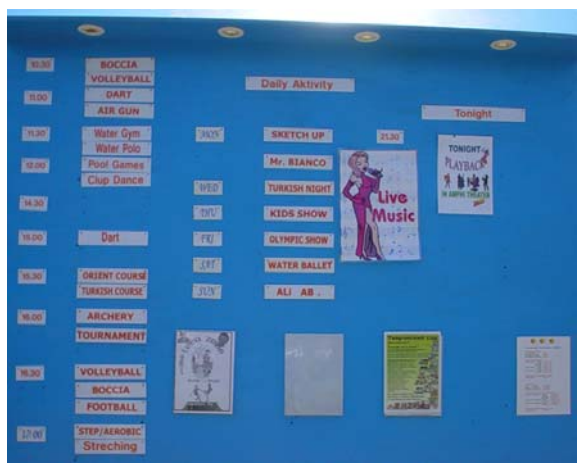

Resim 2.2.: Tesis içi aktivite tanıtımı info panosu

#### 2.2.1.Reklâm Türünün Tespiti

Reklâm türünün tespiti yapılırken iç mekân ve dış mekân reklâmlar olarak iki ayrı bölümde incelemek, reklâm türünün doğru tespitini yapmak açısından önemlidir. Çünkü her iki reklâm ve tanıtım türü farklı yollar ve şekillerle kitlelere ulaşır.

- Dış mekân reklâmları
- İç mekân reklâmları

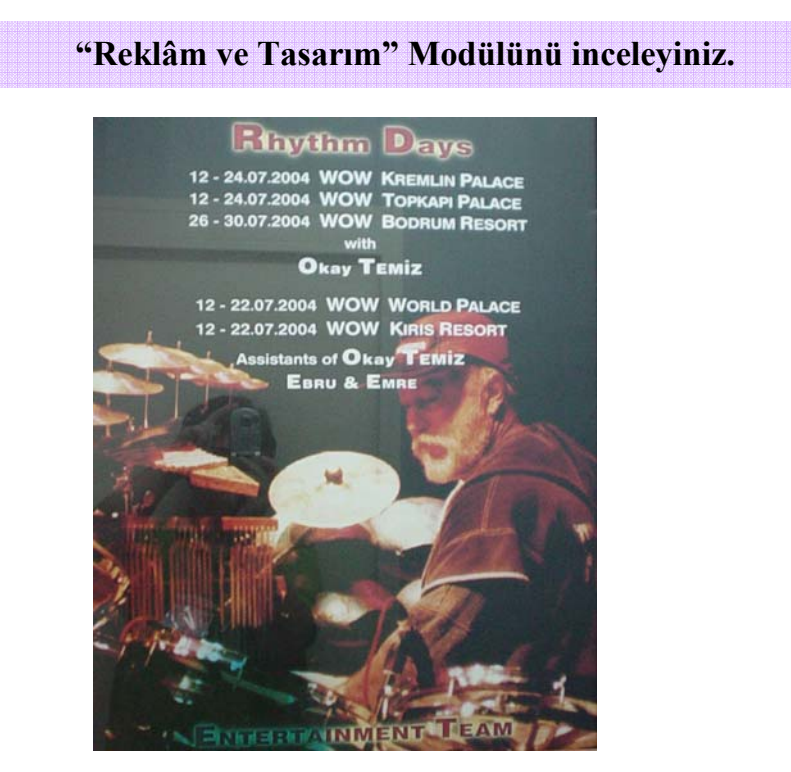

Resim 2.3: Dış mekan reklâmı bilboard

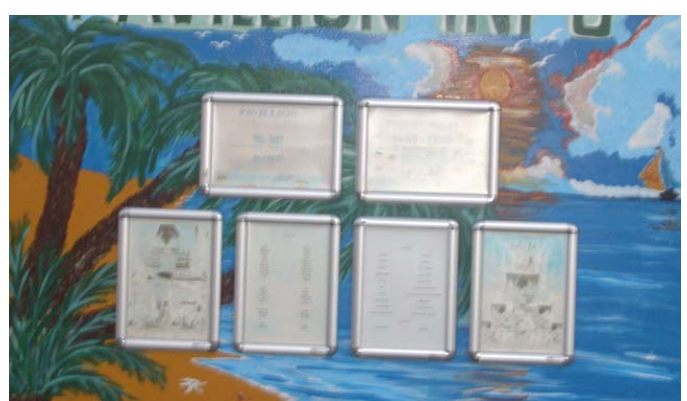

Resim 2.4: Tesis içi reklâm info panosu

#### 2.2.2.Hazırlık Aşamaları

Tasarım programını kullanarak uygulamalar yapmak için birtakım hazırlık aşamalarını tamamlamak önemlidir. Alanın özelliğine uygun hazırlanacak tasarımlar uygulama alanı her ne olursa olsun planlama gerektiren bir süreçte amaca uygun hazırlanabilirler.

Eğer tasarım programını kullanarak bir reklâm ve tanıtım süreci söz konusuysa hazırlık aşamasına başlarken belirlenmesi gereken en önemli unsur, yapılacak reklâmın türürün belirlenmiş olmasıdır. Ancak reklâmın türü ne olursa olsun ( afiş, ilan panosu, el ilanı gibi) hazırlık aşama kriterleri benzer özellikler taşır.

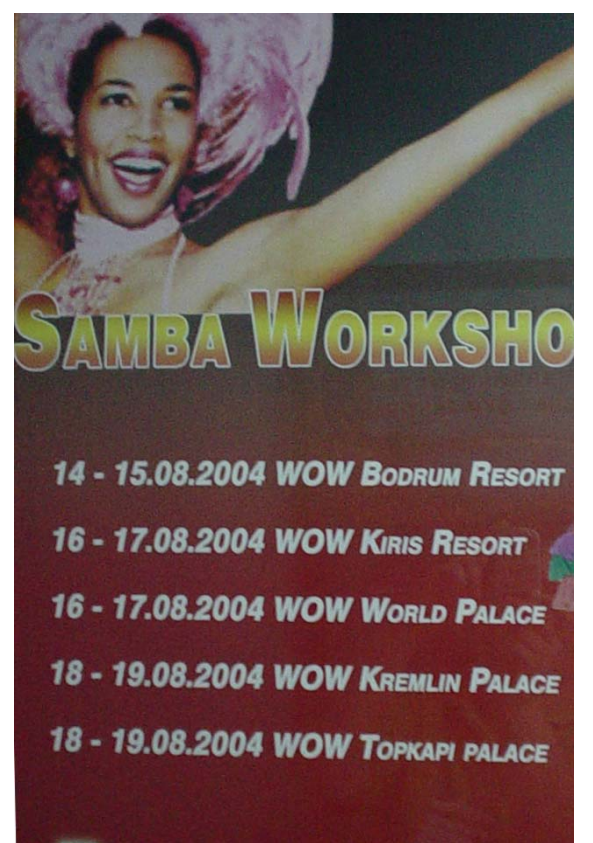

Resim 6 Aktivite tanıtım afişi

- Reklâm için ayrılan bütçe  $\geq$
- Aktivitenin, ürün ya da hizmtin özellikleri ve içeriği
- Kullanılacak materyallerin tespiti
- Hedef kitlenin özellikleri
- AAAAA Slogan (Aktivitelerin özelliğini vurgulayan başlık)
- Görsel unsurlar
- $\triangleright$ Tanıtımın yeri ve saati
- $\triangleright$ Kullanılacak metnin tespiti

Farklı alanlarda, desen oluşturma ve benzer uygulamalar için kullanılan tasarım programı, oldukça kapsamlı özellikler içerir. Desen hazırlama amacıyla kullanılacaksa yapılacak hazırlık çalışmaları planlanır. Uygulamanın özelliğine uygun desen tasarımları ve benzer çalışmalar bu planlama doğrultusunda amaca uygun olarak hazırlanır.

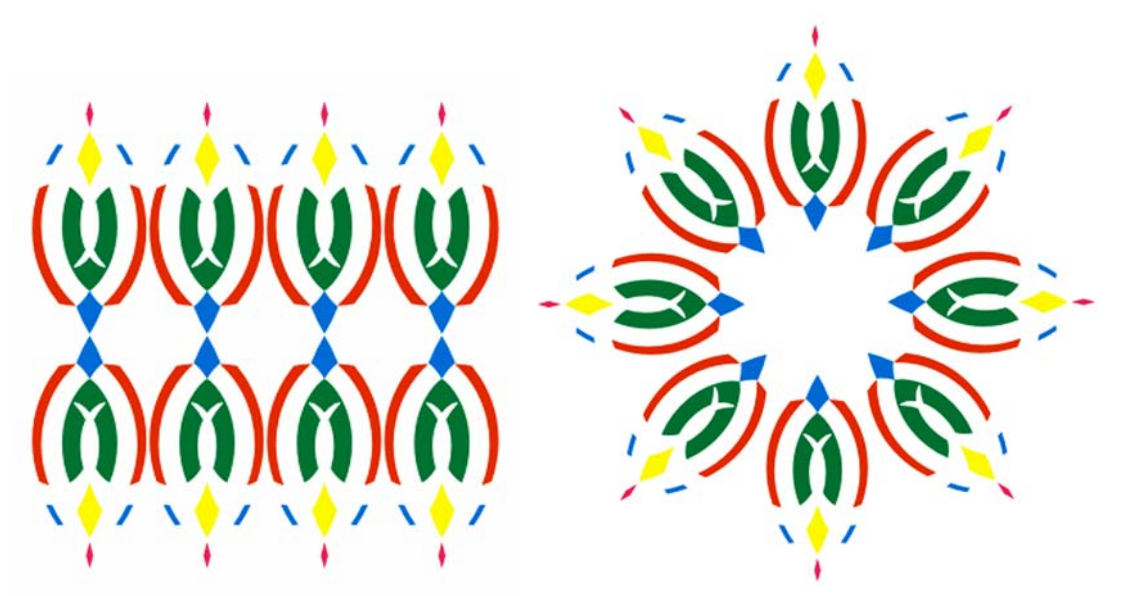

Resim 2.6:Tasarım programını kullanarak desen oluşturma

## UYGULAMA FAALİYETİ

Alanınıza uygun bir uygulama tespit ediniz. Tasarım programını kullanarak uygulayınız. Uygulamayı hazırlarken aşağıdaki işlem basamaklarını kontrol ediniz. Yaptığınız çalışmayı arkadaşlarınızla paylaşınız.

| İŞLEM BASAMAKLARI                                                                                                    | ÖNERİLER                                                                                                    |
|----------------------------------------------------------------------------------------------------|----------------------------------------------------------------------------------------------------|
| Yapacağınız uygulamanın türü ve içeriği<br>hakkında araştırma yapınız.                                                                                                    | <ul> <li>Sektörde hazırlanmış örnek çalışmaları<br/>inceleyiniz.</li> </ul>                                                                                                    |
| <ul> <li>Çeşitli kaynaklardan daha önce<br/>hazırlanmış örnek çalışmaları<br/>inceleviniz.</li> </ul>                                                                                                    | Farklı kaynaklardan örnek çalışmaları<br>araştırınız.                                                                                                    |
| <ul> <li>Ön hazırlık aşamasında uygulamanızda<br/>bulunması gereken materyalleri<br/>belirleyiniz.</li> <li>Tüm ön hazırlıkları tamamladıktan sonra<br/>çalışma için uygun ortamı hazırlayınız.</li> <li>Tasarım programında dökümanınızı<br/>açınız ve uygun sayfa seçimini yapınız.</li> <li>Rehber ve cetvelleri kullanarak tasarımı<br/>yapacağınız alanı belirleyiniz.</li> <li>Uygulamada kullanacağınız nesnelerin<br/>çizimlerini oluşturunuz ya da kullanmak<br/>istediğiniz hazır nesneleri sayfanıza</li> </ul> | <ul> <li>Farklı kaynaklardan araştırmasını yapınız.</li> <li>Uygun bilgisayar donanımı, freehand yazılım programı, görsel materyaller ile çalışma ortamınızı hazırlayınız.</li> <li>"Temel Menü Komutları" modül bilgi sayfasına bakınız.</li> <li>"Rehberlerle Çalışmak" modül bilgi sayfasına bakınız.</li> <li>"Yol Oluşturma Araçları" modül bilgi sayfasına dönünüz.</li> <li>"Temel Metin Araçları" modül bilgi</li> </ul> |
| <ul> <li>çağırınız.</li> <li>Uygulamada kullanılacak metin varsa, temel metin araçlarını kullanarak yazı alanlarına yazınız.</li> <li>Nesneler ve metinler için renk ve tonlama seçimlerini belirleyiniz.</li> <li>Kullanacağınız nesneleri dolgu ve fırça darbeleriyle zenginleştiriniz.</li> <li>Nesneleri ve metinleri sayfada uygun olanlara yerleştiriniz.</li> <li>Estetik düzenlemeler yapınız.</li> </ul>                                                                                                    | <ul> <li>Saylasına dönünüz.</li> <li>"Renk Paleti, Tonlama" modül bilgi sayfasına dönünüz.</li> <li>"Dolgu ve Fırça Darbesi Görüntüleri" modül bilgi sayfasına dönünüz.</li> <li>"Taşıma ve Dönüştüme" modül bilgi sayfasına dönünüz.</li> <li>Yaratıcılığınızı kullanınız.</li> <li>Dikkatli ve titiz çalışınız.</li> <li>Eleştirilere açık olunuz.</li> </ul>                                                                  |
| > Tüm materyalleri uygun şekilde                                                                                                    |                                                                                                    |

kullandığınızdan emin olunuz.
Hazırladığınız uygulamayı ekran görüntüsünde değerlendiriniz.
Amaca uygun hazırlanmalı
Dikkat çekici olmalı
Yaratıcı fikirler içermeli
Bilgilendirmeli
Nesne ve metinler dikkat çekici olmalı
İlk bakışta algılanmalı.

#### ÖLÇME SORULARI

Aşağıdaki soruları dikkatlice okuyunuz. Soru numarasının yanında bulunan kutucuğa () kurşun kalem kullanarak "D" veya "Y" (Doğru/Yanlış) şeklinde işaret koyunuz.

- 1) () Alanın içeriğine göre değişen tasarımlar, belirlenen kriterlere göre hazırlanır.
- 2) ()Alanın özellikleri tasarım aşamasında belirleyici değildir.
- 3) ( ) Hedef kitleye doğru mesajı iletmek reklâmın başarısı için çok önemlidir.
- 4) ( ) Dış mekân reklâmları için dergi ve gazeler tercih edilir.
- 5) () Reklâmın amacı hedef kitleyi etkilemek ve güdülemektir.
- 6) ( ) Araştırma, bir reklâm sürecinin son evresidir.
- 7) () Hazırlık aşamasında hedef kitlenin özellikleri mutlaka tespit edilmelidir.
- 8) ( ) Reklâmda uygun slogan ve metinler kullanılmalıdır.
- 9) ( ) Kullanılan sloganın uzun ve karmaşık alması gerekir.
- 10) ( ) Afiş dış mekân için uygun bir reklâm türüdür.
- 11) ( ) Reklâm ve tanıtım materyallerinin kullanılmasının nedeni aktiviteleri çekici hale getirmek ve katılımı arttırmaktır.
- 12) ( ) Reklâmın türünün tespiti hazırlık aşaması sonrasında belirlenir.

- 13) ( ) Slogan, aktivitelerin özelliklerini vurgulayan başlıktır.
- 14) () Reklâmın türü ne olursa olsun, tanıtımın yeri ve saati mutlaka belirtilmelidir.
- 15) () Tanıtımın başarılı olması için hazırlık aşamasının eksiksiz yapılması önemlidir.

#### DEĞERLENDİRME

Cevaplarınızı cevap anahtarıyla karşılaştırınız ve doğru cevap sayınızı belirleyerek kindinizi değerlendiriniz. İşaretleme sonucunda **"yanlış"** cevabı vererek eksik olduğunuzu tespit ettiğiniz konuları tekrar ederek eksiklerinizi tamamlayınız.

#### UYGULAMALI TEST

| DEĞERLENDİRME ÖLÇEĞİ |                                                                    |      |       |
|----------------------|--------------------------------------------------------------------|------|-------|
|                      | GÖZLENECEK DAVRANIŞLAR                                             | Evet | Hayır |
| 1                    | Yaptığınız uygulamanın içeriği ve türü hakkında araştırma          |      |       |
|                      | yaptınız mı?                                                       |      |       |
| 2                    | Daha önce hazırlanmış materyallerini incelediniz mi?               |      |       |
| 3                    | Uygulamada bulunması gereken materyalleri tespit ettiniz mi?       |      |       |
| 4                    | Uygulamada kullandığınız imaj ve fotoğrafların tespitini konuyla   |      |       |
|                      | ilintili olarak hazırladınız mı?                                   |      |       |
| 5                    | Uygulamada kullandığınız metinleri doğru tespit ettiniz mi?        |      |       |
| 6                    | İmajlar ve metinler için doğru ve uyumlu renk tespitleri yaptınız  |      |       |
|                      | mı?                                                                |      |       |
| 7                    | Kullandığınız imajları filtreler ve efekt uygulamalarıyla          |      |       |
|                      | zenginleștirdiniz mi?                                              |      |       |
| 8                    | Nesne ve metinleri sayfada uygun alanlara, doğru şekilde           |      |       |
|                      | yerleştirdiniz mi?                                                 |      |       |
| 9                    | Çalışmayı yaparken dikkat çekici ayrıntılar kullandınız mı?        |      |       |
| 10                   | Metin ve şekiller üzerinde doğru ve yaratıcı düzenlemeler yaptınız |      |       |
|                      | mı?                                                                |      |       |
| 11                   | Dikkat çeken unsurlara yer verdiniz mi?                            |      |       |
| 12                   | Uygulamada, doğru bilgilendirme yaptınız mı? (yer, saat, zaman     |      |       |
|                      | gibi detaylar)                                                     |      |       |
| 13                   | Yaptığınız uygulamanın özgün olduğunu düşünüyor musunuz?           |      |       |
| 14                   | Yaptığınız uygulamanın estetik unsurlar taşıdığına inanıyor        |      |       |
|                      | musunuz?                                                           |      |       |
| 15                   | Uygulama sonucunda ortaya çıkan ürünün alanınıza uygun ve          |      |       |
|                      | istenilen nitelikte olduğunu düşünüyor musunuz?                    |      |       |

Uygulama faaliyetinde kazandığınız bilgi ve beceriler doğrultusunda alanınıza yönelik bir uygulama yapınız. Aşağıda hazırlanan değerlendirme ölçeğine göre çalışmanızı değerlendiriniz. Gerçekleşme düzeyine göre **"Evet-Hayır"** seçeneklerinden uygun olanı kutucuğa işaretleyiniz. İşaretleme sonucunda "**hayır**" cevabı vererek eksik olduğunuzu tespit ettiğiniz konuların, tekrar uygulamasını yaparak eksiklerinizi tamamlayınız.

# **MODÜL DEĞERLENDİRME**

Alanınıza uygun bir uygulama tespit ediniz (Afiş, broşür, insert, flayer, show tanıtım ilanı, desen oluşturma amaçlı çalışmalar, vb.). Görüntü işleme programını kullanarak uygulayınız. Uygulamayı hazırlarken aşağıdaki basamaklarını kontrol ediniz. Yaptığınız çalışmayı arkadaşlarınızla paylaşınız.

| PERFORMANS TESTİ                  |                                                                    |  |   |
|-----------------------------------|--------------------------------------------------------------------|--|---|
| GÖZLENECEK DAVRANIŞLAR Evet Hayır |                                                                    |  |   |
| 1                                 | Yaptığınız uygulamanın içeriği ve türü hakkında araştırma          |  | _ |
|                                   | yaptınız mı?                                                       |  |   |
| 2                                 | Daha önce hazırlanmış örnek çalışmaları incelediniz mi?            |  |   |
| 3                                 | Uygulamada bulunması gereken materyalleri tespit ettiniz mi?       |  |   |
| 4                                 | Uygulamada kullandığınız imaj ve fotoğrafların tespitini konuyla   |  |   |
|                                   | ilintili olarak hazırladınız mı?                                   |  |   |
| 5                                 | Uygulamada kullandığınız metinleri varsa bu metinleri doğru        |  |   |
|                                   | tespit ettiniz mi?                                                 |  |   |
| 6                                 | İmajlar ve metinler için doğru ve uyumlu renk tespitleri yaptınız  |  |   |
|                                   | mı?                                                                |  |   |
| 7                                 | Kullandığınız imajları filtreler ve efekt uygulamalarıyla          |  |   |
|                                   | zenginleştirdiniz mi?                                              |  |   |
| 8                                 | Nesne ve metinleri sayfada uygun alanlara, doğru şekilde           |  |   |
|                                   | yerleştirdiniz mi?                                                 |  |   |
| 9                                 | Çalışmayı yaparken dikkat çekici ayrıntılar kullandınız mı?        |  |   |
| 10                                | Metin ve şekiller üzerinde doğru ve yaratıcı düzenlemeler yaptınız |  |   |
|                                   | mi?                                                                |  |   |
| 11                                | Dikkat çeken unsurlara yer verdiniz mi?                            |  |   |
| 12                                | Uygulamada, doğru bilgilendirme yaptınız mı? (yer, saat, zaman     |  |   |
|                                   | gibi detaylar)                                                     |  |   |
| 13                                | Yaptığınız uygulamanın özgün olduğunu düşünüyor musunuz?           |  |   |
| 14                                | Yaptığınız uygulamanın estetik unsurlar taşıdığına inanıyor        |  |   |
|                                   | musunuz?                                                           |  |   |
| 15                                | Uygulama sonucunda ortaya çıkan ürünün alanınıza uygun ve          |  |   |
|                                   | istenilen nitelikte olduğunu düşünüyor musunuz?                    |  |   |

### DEĞERLENDİRME

Yurarıdaki performans testini kendinize uygulayınız. Performans değerlendirmede **"hayır"** cevaplarınız var ise modülü tekrarlayınız. Modülü başarı ile bitirmişseniz ve amaçlanan yeterliliği kazandıysanız bir sonraki modüle geçebilirsiniz.

Modüldeki yeterliliğinizi ölçmesi için öğretmeninize başvurunuz.

## **CEVAP ANAHTARLARI**

## ÖĞRENME FAALİYET 1 CEVAP ANAHTARI

| 1  | D |
|----|---|
| 2  | Y |
| 3  | D |
| 4  | D |
| 5  | D |
| 6  | Y |
| 7  | D |
| 8  | Y |
| 9  | D |
| 10 | D |
| 11 | Y |
| 12 | D |
| 13 | D |
| 14 | D |
| 15 | Y |
| 16 | Y |
| 17 | D |
| 18 | Y |
| 19 | D |
| 20 | D |

### ÖĞRENME FAALİYET 2 CEVAP ANAHTARI

| 1  | D |
|----|---|
| 2  | Y |
| 3  | D |
| 4  | Y |
| 5  | D |
| 6  | Y |
| 7  | D |
| 8  | D |
| 9  | Y |
| 10 | Y |
| 11 | D |
| 12 | Y |
| 13 | D |
| 14 | D |
| 15 | D |

## KAYNAKÇA

- GÜLTEKİN. Dr.G. Gülnaz, Bilgisayar Destekli Grafik Tasarımı, (Yayımlanmamış Ders Notları), Ankara,2006.
- BECER Emre, İletişim ve Grafik Tasarım, Ankara, 1999.
- COHEN Sandee, Macromedia Freehand 10, Çeviren Mehmet Çömlekçi, İstanbul, 2002.
- TOSUN Sibel, Görüşme, Antalya, 2006.
- **ÜRGÜPLÜ Banu**, **Yayımlanmamış Ders Notları**, Antalya, 2006.